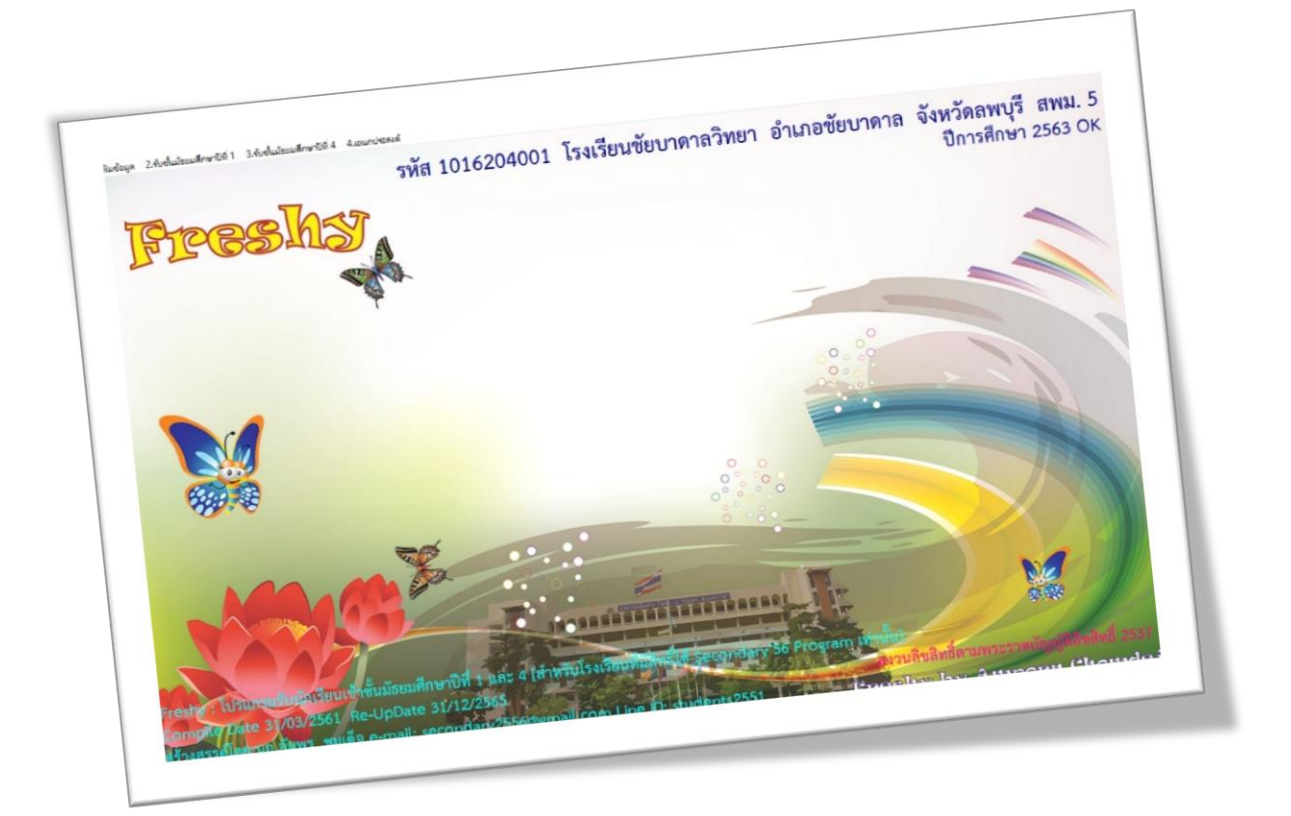

# การบันทึกและแก้ไขใบสมัคร

By Weschool Team

สงวนลิขสิทธิ์ตามพระราชบัญญัติลิขสิทธิ์ พ.ศ.2537

#### การบันทึกใบสมัคร

การบันทึกใบสมัครนักเรียนเข้าในโปรแกรม Freshy สามารถทำได้ 2 ลักษณะ

- บันทึกใบสมัครนักเรียนโดยไม่ใช้ Freshy Web
- บันทึกใบสมัครนักเรียนโดยวิธีการโอนข้อมูลจากฐาน Freshy Web

#### บันทึกใบสมัครนักเรียนโดยไม่ใช้ Freshy Web

1. เลือกเมนู 2.รับชั้นมัธยมศึกษาปีที่ 1 > 2.บันทึกใบสมัคร ม.1

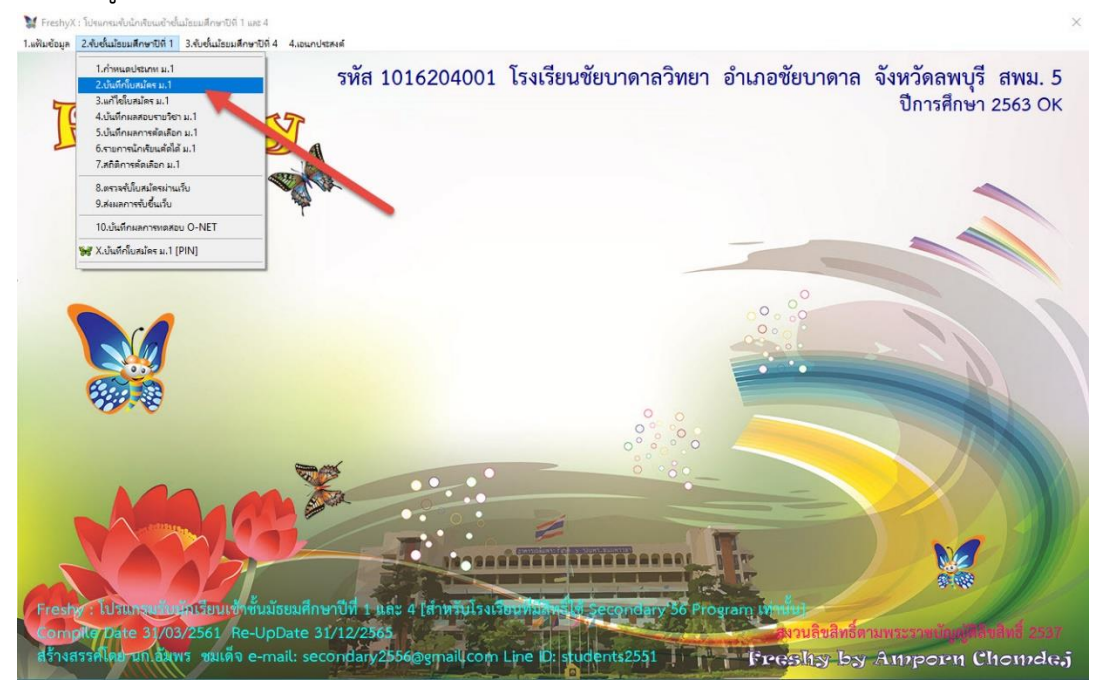

#### 2. จะปรากฎหน้าต่าง ใบสมัครเข้าศึกษาต่อชั้นมัธยมศึกษาปีที่ 1

💓 FreshyX : โปรแกรมรับนักเรีย 1.แฟ้มข้อมูล 2.รับชั่นม้รยมศึกษาปีที่ 1 3.รับชั่นม้รยมศึกษาปีที่ 4 ใบสมัครเข้าเรียนต่อชั้นมัธยมศึกษาปีที่ 1 วันที่สมัคร รหัส สหม. 5 รหัสโรงเรียน 1016204001 25/04/2563 โรงเรียน าการคัดเลือ<u>ก></u> 000000 ข้อมูลนักเรียน ข้อมูลกรอบกรัว าัสประจำตัวประชาชน ดำนำหน้า Prefix ชื่อตัว FirstName นามสกุล UNIT ศาสนา LastName สัญชาติ เชื้อชาติ 9 🖬 0 🗘 🗊 วันเดือนปีเกิด ทั้งหมด
 ที่ได้แล้ว
 ที่ยังไม่ได้ 0 ≑ 11 อาย พิกัด GPS N (ทศนิยม) กหัสประจำบ้าน ที่อยู่บ้านเลขที่ หมู่ที่ 🗍 พิกัค GPS E (ทศพิยม) สนาม 38 30 🛟 ด่านล อำเภอ จังหวัด ประเภทบ้าน โอนข้อมล รทัสไปรษณีย์ โทรศัพท์/มือถือ ความพิการ ไม่พี น้ำหนัก(กก.) 0.00 50 0.00 😴 🔝 (ปกติ ช.20-25 ญ.19-24) ส่วนสูง(ชม.) ลกาย(B.M.I.) 0.00 🗘 หมู่โลหิต ไม่ระบุ **์คร** สำเร็จการศึกษาจากโรงเรียน ั้งอยู่ ◯ 1.ในเขต ◯ 2.นอกเขต อำเภอ ต่ำบล จังหวัด ารศึกษาที่เริ่มเข้าเรียน 2563 ดับการศึกษาปัจจุบัน มัธยมศึกษาตอนดัน/วุฒิด้ำกว่าประกาศนียบัตรุ 🗸 รหัสแผนการเรียน มัธยมศึกษ รหัสชั้นปี ม.1 รหัสสาขาวิชา มัธยมศึกษา ใบสมัครล่าสุด พิมพ์ใบสมัคร จัดเก็บ>ต่อ จัดเก็บ>ซูดิ <mark>ยกเลิกไม่เก็บ อูดิไม่เก็บ</mark>  เลือกวันที่สมัคร เลือกประเภทการคัดเลือก เลือกแผนการเรียน สำหรับเลขที่ผู้สมัครและห้องสอบ คัดเลือกจะขึ้นให้อัตโนมัติตามประเภทการคัดเลือก (สามารถกำหนดได้เอง)

|                          |                                     |                               | ใบสมัครเ                                                                                                    | ข้าเรียนต่อข้         | <b>ว้นมัธยมศึก</b> | ษาปีที่ 1                                                                                                    |                  |               |                |               |           |
|--------------------------|-------------------------------------|-------------------------------|----------------------------------------------------------------------------------------------------|-----------------------|--------------------|----------------------------------------------------------------------------------------------------|------------------|---------------|----------------|---------------|-----------|
| มันที่สมัคร<br> 4/2563 © | เชตพื้นที่การศึกษา<br>สมัครโรงเรียน | >> รหัส สพม<br>>> รหัสโรงเรีย | 4. 5<br>1016204001                                                                                                    | โรงเรีย               | 2 มีอย่าง ไทยท     | Web                                                                                                    |                  |               | 14             | -             | (         |
| ชก็อัตโนมัติ             | ประเภทการคัดเลือก                   | >> มักเรียนในเขต              | านั้นที่บริการสอบคัดเลือก                                                                                                    |                       |                    | 14                                                                                                    |                  |               | เอาเที่ผ้สมัคร | >> 11         | 001       |
| าเนาข้อมูลต่อไป          | แผนการเรียน                         | >>  วิทยาศาสตร์-              | คณิตศาสตร์(ห้องพิเศษ)                                                                                                    |                       | - <b>0</b>         | 000                                                                                                    | <b>4</b> 5       | ห้อง          | สอบคัดเลือก    | >>            |           |
| การางข้อมูล1             |                                     | ນ້ອນ                          | ลนักเรียน                                                                                                    |                       | - Carrier          |                                                                                                    | ข้อมู            | ลครอบครัว     |                |               |           |
| การางขอมูล2              | รทัสประจำตัวประชาชน                 |                               | NID                                                                                                    | คำนำหน้า              |                    |                                                                                                    |                  | Profix        |                |               |           |
| มพ์รายชื่อ               | ชื่อทัว                             |                               | NID                                                                                                    | หาหลูกล               |                    |                                                                                                    | ] First          | Name          |                |               |           |
| ×                        | เพศ                                 |                               | 12                                                                                                    | ศาสนา                 | NAME               | ×                                                                                                    | ]<br>Last        | Name          |                |               |           |
| ~                        | สัญชาติ                             | 1                             | ×                                                                                                    | เชื้อชาติ             | ไทย                | -                                                                                                    |                  |               |                |               |           |
| ารพอ                     | วันเดือนปีเกิด                      | 11                            | 0 8                                                                                                    | อายุ                  | 0 🗘 🗊              | 0 🖨 เคือน                                                                                                    |                  |               |                |               |           |
| ได้แล้ว<br>ยังไม่ได้     | เลขรทัสประจำบ้าน                    |                               |                                                                                                    | ที่อยู่บ้านเลขที่     |                    | ทม่ที่                                                                                                    | ] พิทัค GPS N (* | กศนิยม)       |                |               |           |
| 1/880 20 🌨               | ถนน                                 |                               |                                                                                                    | -<br>] 100            |                    |                                                                                                    | พิกัด GPSE (*    | กศนิยม)       |                |               |           |
| 30 +                     | ทำบล                                |                               | ~                                                                                                    | ]<br>อำเภอ            |                    | ~                                                                                                    |                  |               |                |               |           |
| MNMSTEDD                 | จังหวัด                             |                               | ~                                                                                                    | ประเภทบ้าน            |                    | ~                                                                                                    |                  |               |                |               |           |
| อนข้อมูล                 | รพัลไปรษณีย์                        |                               |                                                                                                    | โทรศัพท์/มือถือ       |                    |                                                                                                    |                  |               |                |               |           |
| เกเลขที่ผู้สมัคร         | ความพิการ                           | ไม่พิการ                      | ~                                                                                                    | น้ำหนัก(กก.)          | 0.00 🚍             |                                                                                                    |                  |               |                |               |           |
| 21                       | ส่วนสูง(ธม.)                        | 0.00 🖨                        |                                                                                                    | ศัชนีมวลกาย(B.M.I.)   | 0.00 ≑ 🖬           | (ปกคิช.20-25 ญ.19-2-                                                                                                    | 4)               |               |                |               |           |
| มพ์ใบสมัคร               | หมู่โลทิต                           | ไม่ระบ                        | ~                                                                                                    |                       |                    |                                                                                                    |                  |               |                |               |           |
| งการพิมพ์โบสมัคร         | สำเร็จการศึกษาจากโรงเรียน           |                               | Language of the second second se | 🗸 ทั้งอยู่            | ○ 1.141.388 ○ 2.34 | อกเชต                                                                                                    |                  |               |                |               |           |
|                          | ทำบล                                |                               |                                                                                                    | อำเภอ                 |                    | And the second second se | 1                |               |                |               |           |
|                          | จังหวัด                             |                               |                                                                                                    | -                     |                    |                                                                                                    | _                |               |                |               |           |
|                          | ปีการศึกษาที่เริ่มเข้าเรียน         | 2563                          | รหัส                                                                                                    | ระดับการศึกษาปัจจุบัน | มัชยมศึกษาตอนต้น/  | วณิต่ำกว่าประกาศนียบัตร 🗸                                                                                                    |                  |               |                |               |           |
| 10000                    | รหัสแผนการเรียน                     | มัยขมศึกษา                    | ~                                                                                                    | รหัสชั้นปี            | ม.1                | ~                                                                                                    |                  |               |                |               |           |
| a nor                    | รหัสสาขาวิชา                        | มัยขมศึกษา                    | ~                                                                                                    |                       |                    | Sunting                                                                                                    | Que Que Con      | Kerley & de   | Kentu val      | a. 5. 1. 1. 5 |           |
| aan                      |                                     |                               |                                                                                                    |                       |                    | เบลมครสาสุด                                                                                                    | พมพเบสมพร        | 399411U > 990 | จคมาม > ยุค 8  | าเลกเฉยาม     | รุง เมนาบ |

4. ใส่ข้อมูลนักเรียนตามรายการ เมื่อข้อมูลนักเรียนครบถ้วนแล้ว ให้เลือกข้อมูลครอบครัว

4.เอนกประสงส

| M FreshyX   | : โปรแกรมรับนักเรียนเข้าย่เ | เม้รยมศึกษาปีที่ 1 และ 4   |
|-------------|-----------------------------|----------------------------|
| 1.แฟ้นต้อนอ | 2 ตั้งตั้นใจหม่สือเอาได้ 1  | 3 รับชั้นประเมลีกษาปีที่ 4 |

| nar -                                                |                                           | ใบสมัครเว                                             | ข้าเรียนต่อข้                          | ใ้นมัธยมศึกษ          | าปีที่ <b>1</b>        |               |                 |               |                                                                                                    |            |
|------------------------------------------------------|-------------------------------------------|-------------------------------------------------------|----------------------------------------|-----------------------|------------------------|---------------|-----------------|---------------|----------------------------------------------------------------------------------------------------|------------|
| วันที่สมัคร<br>25/04/2563 🕑<br>🗹 เละท์อัตโนมัต       | เชตพื้นที่การศึกษา >∶<br>สมัครโรงเรียน >∶ | > รหัส สหม.<br>> รหัสโรงเรียน <mark>1016204001</mark> | โรแรีย                                 | มิลก่ม การทาง<br>ช    | /66                    |               |                 |               |                                                                                                    |            |
| 🗹 เลขหลักแรกประเภท                                   | ประเภทการคัดเลือก>:                       | นักเรียนในเขตพื้นที่บริการสอบคัดเลือก                 |                                        |                       | 000                    | AA            |                 | ลขที่ผู้สมัค  | 15>> 1                                                                                                    | 1001       |
| 🗹 สำเนาข้อมูลต่อไป                                   | แผนการเรียน>:                             | > วิทยาศาสตร์-คณิตศาสตร์(ห้องพิเศษ)                   |                                        | ~                     |                        |               | ห้อง            | สอบคัดเลือ    | ก>>                                                                                                    | 1 🖨        |
| ตารางข้อมูล1<br>ตารางข้อมูล2                         |                                           | ข้อมูลนักเรียน                                        |                                        |                       |                        | บัย           | มูลครอบครัว     |               | in the second second second second second second second second second second second second second second second |            |
|                                                      | รพัสประจำตัวประชาชน 1-                    | 2345-67890-12-3 NID                                   | คำนำหน้า                               | เต็กชาย               | ~                      |               | Prefix          |               | ]                                                                                                    |            |
| พมพรายชอ                                             | ชื่อตัว สม                                | มชาย                                                  | นามสกุล                                | ด้เดิน                | - Hereit               | Fir           | stName          |               | -                                                                                                    |            |
| ~                                                    | 1441 37                                   | 18 ~ 181                                              | ศาสนา                                  | ษุทธ                  | ~                      | La            | stName          |               |                                                                                                    |            |
| ~                                                    | สัญชาติ ไ <sub>ท</sub>                    | 18                                                    | เชื้อชาติ                              | ไทย                   | ~                      |               | _               |               |                                                                                                    |            |
| () ทั้งหมด                                           | วันเดือนปีเกิด [01                        | 1/04/2550 🕒 🗐                                         | อายุ                                   | 13 🗘 🗓                | 0 🖨 เดือน              |               |                 |               |                                                                                                    |            |
| <ul> <li>ที่ได้แล้ว</li> <li>ที่มังไม่ได้</li> </ul> | เลขรพัสประจำบ้าน 22                       | 777-777777-7                                          | ที่อย่บ้านเลขที่                       | 25/1                  | หม่ที่ 2               | พิกัด GPS N   | (ทสนียม)        |               |                                                                                                    |            |
| າະເນັຍນ/ຫນັ້ງ <b>30</b>                              | อนน                                       |                                                       | 298                                    |                       |                        | พิกัด GPS E   | (ทศนิยม)        |               |                                                                                                    | - 8        |
| 30 v                                                 | ต้าบล บัว                                 | × 100                                                 | อำเภอ                                  | ขัยบาคาล              | ~                      |               |                 |               |                                                                                                    |            |
| MNMAID20                                             | จังหวัด ลห                                | -<br>                                                 | ประเภทบ้าน                             |                       | ~                      |               |                 |               |                                                                                                    |            |
| โอนข้อมูล                                            | รทัสไปรษณีย์                              | Lind                                                  | โทรศัพท์/มือถือ                        | 0816651657            |                        |               |                 |               |                                                                                                    |            |
| จากเลขที่ผู้สมัคร                                    | ความพิการ ไม่                             | ม่พิการ 🗸                                             | น้ำหนัก(กก.)                           | 55.00 🜩               |                        |               |                 |               |                                                                                                    |            |
| 51                                                   | ส่วนสูง(ชม.)                              | 165.00 🜩                                              | ด้ชนีมวลกาย(B.M.I.)                    | 20.20 🗧 🖬             | (ปกคิช.20-25 ญ.19-24   | 1)            |                 |               |                                                                                                    | E E        |
| พิมพ์ใบสมัคร                                         | หมู่โลพิต เอ                              | ~                                                     |                                        |                       |                        |               |                 |               |                                                                                                    | 6          |
| 🔲 ต้องการพิมพ์ใบสมัคร                                | สำเร็จการศึกษาจากโรงเรียน บ้า             | านบัวชุม                                              | 🗸 ตั้งอยู่                             |                       | 261                    |               |                 |               |                                                                                                    |            |
|                                                      | ทำบล บั:                                  | วสัท                                                  | อำเภอ                                  | ขัยบาตาล              |                        |               |                 |               |                                                                                                    |            |
|                                                      | จังหวัด ลา                                | หบุรี                                                 |                                        |                       |                        |               |                 |               |                                                                                                    |            |
|                                                      | ปีการศึกษาที่เริ่มเข้าเรียน 25            | 563 รหัสร                                             | ะดับการศึกษาปัจจุบัน                   | มัธยมศึกษาตอนต้น/วุฒิ | ต่ำกว่าประกาศนียบัตร 🗸 |               |                 |               |                                                                                                    |            |
|                                                      | รหัสแสนการเรียน มัก                       | ชยมศึกษา 🗸                                            | รหัสธั้นปี                             | ม.1                   | ~                      |               |                 |               |                                                                                                    |            |
|                                                      | รหัสสาขาวิชา มัย                          | ชยมศึกษา 🗸                                            |                                        |                       | ใบสมัครล่าสด           | พิมพ์ไขสมัคร  | ຈັດເວົ້າ: > ທ່ອ | จัดเก็บ > ยติ | ยกเลือไม่เอ็บ                                                                                                   | ສສົໄມ່ເວັນ |
| nee                                                  | and the second second                     |                                                       |                                        | MATTIC ALCOLUTION     | en ann an Iúm          | THE R S WARTS |                 | man y ger     | CITIZE CONTENTS                                                                                                 | Quanto .   |
|                                                      |                                           |                                                       |                                        |                       |                        |               |                 |               |                                                                                                    |            |
|                                                      |                                           |                                                       | 100 - 11 - 11 - 11 - 11 - 11 - 11 - 11 |                       |                        |               |                 |               | 63.63                                                                                                    |            |

#### ใส่ข้อมูลครอบครัว เมื่อเรียบร้อยแล้วให้เลือก จัดเก็บ>ต่อ

| na i da da                               |                      |                           | ใบสมัด             | ารเข้าเ    | รียนต่อชั้นม้         | <b>์ธ</b> ยม                      | ศึกษาปีที่ <b>1</b>         |            |                     |               |          |
|------------------------------------------|----------------------|---------------------------|--------------------|------------|-----------------------|-----------------------------------|-----------------------------|------------|---------------------|---------------|----------|
| เมัคร<br>53 (0) เษตพื้นที่การ<br>สมัครโร | ศึกษา >><br>หรียน >> | รทัส สพม.<br>รหัสโรงเรียน | 5                  |            | โรงเรียน              | <mark>เป็นแล ไ</mark><br>ชัยบาตาล | ากอก (V/2)<br>วิทยา         |            |                     |               |          |
| เทประเภท ประเภทการคัด                    | ลือก>>               | นักเรียนในเขตพื้า         | เทิ่บริการสอบคัศผ่ | ลือก       |                       | 7                                 |                             |            | เลขที่ผู้สมั        | เคร>>         | 11001    |
| มูลต่อไป แผนการ                          | เรียน>>              | วิทยาศาสตร์-คณี           | ตศาสตร์(ท้องพิเศ   | iษ)        |                       | -                                 | 0000000                     | 1.11       | ห้องสอบคัดเลื       | an>>          |          |
| iอมูล1                                   |                      | ນ້ອນູລບໍ                  | ักเรียน            |            |                       |                                   |                             | ข้อมูลคร   | อบครัว              |               |          |
| ขมูล∠<br>ชื่อ∹สกุล บิค                   | มาตสม                | เาติ ตัเดิน               |                    |            | ชื่อ-สกุล             | มารดา                             | นางสมศรี ด้เดิน             |            | โทรศัพท์บิตา        |               |          |
| ายชื่อ ความพิการของบิด                   | ไม่พิกา              | (                         |                    | ~          | ความพิการขอ           | งมารดา                            | ไม่พิการ                    | ~          | โทรศัพท์มารดา       | -             |          |
| รายได้ของบิดาท่อร์                       |                      | 50000 🛋                   | 1                  |            | รายได้ของมาร          | ตาต่อปี                           | 50000                       |            |                     |               |          |
| อาชีพของบิต                              | 1011197157           | 5                         |                    | ~          | อาชีพขอ               | งมารตา                            | 100000 <b>•</b>             | ~          | 1                   |               |          |
| รทัสประจำตัวบิด                          | 3-333                | 3-33333-33-3              |                    | (internet) | รหัสประจำตัว          | เมารตา                            | 4-4444-4444-44-4            | 1000       |                     |               |          |
| ล้ สถานภาพบิคามารค                       | อยู่ตัวย             | ก่น                       |                    | ~          | จำนว                  | นพี่น้อง                          | 2 🔹 ที่กำลังศึกษาอยู่       | 0 🛟        |                     |               |          |
| 30 韋 🖌 ผู้ปกครองเกี่ยวข้องกับนัก         | รัยน 🔘 1.บิ          | อา 02มารดา                | O3.ã₩ 1 O          | ไม่ระบ     | ชื่อ-สกุล ผู้ปก       | กรอง                              | นายสมหาติ ดีเดิน            | -          | โทรศัพท์ผู้ปกครอง   |               |          |
| ายชื่อ รายได้ของผู้ปกครองต่อร            |                      | 50000 1                   |                    |            | ความสัมพันธ์(ผู้ปกคระ | เงอื่น ๆ)                         | มิดา                        |            |                     | L             |          |
| อมลอาชีพของผู้ปกครอ                      | เกษตร                | 9                         |                    | ~          | รหัสประจำตัวผู้เ      | hases                             | 3-3333-3333-33-3            |            |                     |               |          |
| ผู้สมัคร ความสามารถพิเศร                 |                      |                           |                    |            |                       |                                   |                             |            |                     |               |          |
| 🔊 🧐 ความสามารถพิเศษค้า                   | ไม่มี                |                           |                    | ~          | í                     | โเศษ 2.                           |                             | ~          |                     |               |          |
| เสมัคร พิศษ 1                            |                      |                           |                    | ~          | 1                     | จิเศษ 3.                          |                             | ~          |                     |               |          |
| มท์ไบลมัคร<br>วิธีการเดินทางมาโรงเรี     | มน                   |                           |                    | ~          | รายละเอียดการเดินทาง  | เพิ่มเติม                         |                             |            |                     |               |          |
| ระยะทางบ้าน-โรงเรี                       | น                    | 0.00 🖨 กิโลเมศ            | 4                  |            | ค่าใช้จ่ายในการเดินทา | างต่อวัน                          | 0.00 🜩 บาท                  |            |                     |               |          |
| การชาตแร                                 | าน                   | DTG D2_Meend              |                    | ~          | เกณฑ์การรับทุน        | อุคหนุน                           | and a second                | ~          |                     |               |          |
| นักเรียนพักนอนปร                         | จำ                   |                           |                    | ~          | ค้อ                   | ยโอกาส                            |                             | ~          |                     |               |          |
| นักเรียนเคยประสง                         | กัย                  |                           |                    | ~          | ตรวจพินิจข้อมูล       | นักเรียน                          | นักเรียนต้นปี กศ.(10 มิ.ย.) | ~          |                     |               |          |
|                                          |                      |                           |                    |            |                       |                                   | ใบสมัครล่าสุด พิมพ์ใบสล่    | ัคร จัดเกี | บ> ต่อ จัดเก็บ> ยดิ | ยกเลิกไม่เก็บ | ยติไม่ก้ |

 โปรแกรมจะบันทึกข้อมูลและจะพร้อมให้บันทึกข้อมูลนักเรียนคนต่อไป โดยจะใส่เลขที่ผู้สมัครให้ อัตโนมัติ

| 10.5                        |                                     | Carl State                      | ใบสมัครเ               | ข้าเรียนต่อข้          | ในมัธยมศึกา                  | <u></u> ษาปีที่ 1        |             |             |                 |         |
|-----------------------------|-------------------------------------|---------------------------------|------------------------|------------------------|------------------------------|--------------------------|-------------|-------------|-----------------|---------|
| เทีสมัคร<br>/2563 ©         | เขตพื้นที่การศึกษา<br>สมัครโรงเรียน | >> รหัส สพม.<br>>> รหัสโรงเรียน | 5 1016204001           | โรงเรีย                | มีมาก การกา<br>มียบาคาลวิทยา | Weg                      |             |             |                 |         |
| าอัตโนมัติ<br>เล็กแรกประเภท | ประเภทการคัดเลือก                   | >> นักเรียนในเขตที่             | ในที่บริการสอบคัคเลือก | oran enconcernanciales | ~                            | 000                      | 00          |             | เลขที่ผู้สมัคร> | > 11002 |
| ถ้อมูล <i>ท่</i> อไป        | แผนการเรียน                         | >> วิทยาศาสตร์-ด                | นิทศาสทร์(ห้องพิเศษ)   |                        | ~                            | 000                      | 99          | ห้อง        | สอบคัดเลือก>    | >       |
| างข้อมูล1                   |                                     | ນ້ອນູລ                          | นักเรียน               |                        |                              |                          | บ้อ         | มูลครอบครัว | i.              |         |
| o Dogue                     | รทัสประจำทั่วประชาชน                |                                 | NID                    | คำนำหน้า               |                              | ~                        |             | Prefix      |                 |         |
| ข์รายชื่อ                   | ชื่อทัว                             |                                 |                        | นามสกุล                |                              | - Linear                 | Firs        | tName       |                 |         |
| ×                           | เพศ                                 | ~                               |                        | ศาสนา                  | ษุทธ                         | ~                        | Las         | tName       |                 |         |
| ~                           | สัญชาติ                             | ไทย                             | ~                      | เชื้อชาติ              | ไทย                          | ~                        |             |             |                 |         |
| in l                        | วันเคือนปีเกิด                      | 11                              | 9 8                    | อายุ                   | 0 🜩 ប                        | 0 ≑ เดือน                |             |             |                 |         |
| ล้อ<br>เปล                  | เลขรทัสประจำบ้าน                    |                                 |                        | ที่อย่ง้านเลขที่       |                              | พม่ที่                   | ม้อ GPS N   | (ทศนิยม)    |                 |         |
| 20                          | อนน                                 |                                 |                        | 1 1000                 |                              |                          | พิธีต GPS E | (ทศนิยม)    |                 |         |
| 30 🐨                        | ทำบล                                |                                 |                        | อำเภอ                  | พังหาวดาว                    |                          | 1           |             |                 | -       |
| MAJARO                      | จังหวัด                             | ลพบรั                           | ~                      | ประเภทบ้าน             |                              |                          |             |             |                 |         |
| ข้อมูล                      | รหัสไปรษณีย์                        |                                 |                        | โทรศัพท์/มือถือ        |                              |                          |             |             |                 |         |
| ชที่ผู้สมัคร                | ความหิการ                           | ไม่พิการ                        | ~                      | น้ำหนัก(กก.)           | 0.00 🖨                       |                          |             |             |                 |         |
| 21                          | ส่วนสูง(ธม.)                        | 0.00 🖨                          |                        | ดัชนีมวลกาย(B.M.I.)    | 0.00 🗧 🖬                     | (ปกติ ช.20-25 ญ.19-2-    | ŋ           |             |                 |         |
| ใบสมัคร                     | หมู่โลทิต                           | ไม่ระบุ                         | *                      |                        |                              | 1.3                      |             |             |                 |         |
| รพิมพ์ใบสมัคร               | สำเร็จการศึกษาจากโรงเรียน           | บ้านบัวชุม                      |                        | 🗸 ทั้งอยู่             | . (0.1.1 นเรต () 2.นอ        | กะชต                     |             |             |                 |         |
|                             | ทำบล                                | บัวชุม                          |                        | อำเภอ                  | ชัยบาดาล                     |                          |             |             |                 |         |
|                             | จังหวัด                             | ลพบุรี                          |                        |                        |                              |                          |             |             |                 |         |
|                             | ปีการศึกษาที่เริ่มเข้าเรียน         | 2563                            | รหัส                   | ระดับการศึกษาปัจจุบัน  | มัชยมศึกษาตอนต้น/วุเ         | ณิต่ำกว่าประกาศนิยบัตร 🗸 |             |             |                 |         |
|                             | รหัสแผนการเรียน                     | มัยขมศึกษา                      | ~                      | รหัสธิ้นปี             | ม.1                          | ~                        |             |             |                 |         |
|                             | รหัสสาขาวิชา                        | มัธยมศึกษา                      | ~                      |                        |                              | 9                        | A. 9        | N. G        | ×               | e.1.(4) |

## 7. การใส่เลขที่ผู้สมัคร ถ้าไม่ต้องการให้ใส่เลขที่สมัครอัตโนมัติ สามารถยกเลิกได้

| M FreshyX      | : โปรแกรมรับนักเรียนเข้าชั่น   | เม้รยมศึกษาปีที่ 1 และ 4  |        |
|----------------|--------------------------------|---------------------------|--------|
| 1 แต่ไม่เข้อมอ | 2 ตั้งตั้นนี้ตามเสียงหาริได้ 1 | 3 ตั้งตั้งน้องหลือพลได้ 4 | 4 1711 |

|                                          | and the second                          | ใบสมัครเร                                                               | ข้าเรียนต่อข้                                                                                                    | ็นมัธยมศึกษาปี                      | ที่ 1            |              |               |               |                                                                                                    |                 |
|------------------------------------------|-----------------------------------------|-------------------------------------------------------------------------|----------------------------------------------------------------------------------------------------|-------------------------------------|------------------|--------------|---------------|---------------|----------------------------------------------------------------------------------------------------|-----------------|
| นทสมคร<br>4/2563 ©                       | เขตพื้นที่การศึกษา :<br>สมัครโรงเรียน : | <ul> <li>รหัส สพม.</li> <li>รหัสโรงเรียน</li> <li>1016204001</li> </ul> | โรลเรีย                                                                                                    | มิมก่อ โกอท V/S0<br>มีชียบาดาลวิทยา |                  |              |               |               | G                                                                                                    |                 |
| เหลักแรกประเภท                           | ประเภทการคัดเลือก>                      | นักเรียนในเขคพื้นที่บริการสอบคัดเลือก                                   |                                                                                                    |                                     | 00               | 00           |               | เลขที่ผู้สมัเ | as>>                                                                                                    | 11002           |
| นาข้อมูลต่อไป                            | แผนการเรียน>                            | วิทยาศาสตร์-คณิตศาสตร์(ท้องพิเศษ)                                       |                                                                                                    |                                     | 88               | 45           | ห้อง          | สอบคัดเลีย    | าก>>                                                                                                    |                 |
| ารางข้อมูล1                              |                                         | ນ້ອນູລນັກເຮีຍນ                                                          |                                                                                                    |                                     |                  | บ้อ          | มูลกรอบกรีร   |               | in the second second se | Para Canada Ser |
| 19 19 19 19 19 19 19 19 19 19 19 19 19 1 | รพัสประจำตัวประชาชน                     | NID                                                                     | คำนำหน้า                                                                                                    |                                     |                  |              | Prefix        |               | 1                                                                                                    |                 |
| มพ์รายชื่อ                               | ชื่อตัว                                 | IN D                                                                    | นามสกุล                                                                                                    |                                     |                  | Firs         | tName         |               |                                                                                                    | -               |
| ~                                        | เพศ                                     | ~                                                                       | ศาสนา                                                                                                    | พทธ                                 | ~                | J<br>Las     | tName         |               |                                                                                                    |                 |
| ~                                        | ລັດງນາທີ                                | lns 🗸                                                                   | เชื้อชาติ                                                                                                    | Ins                                 | ~                |              |               |               |                                                                                                    |                 |
| TING                                     | วันเดือนปีเกิด                          | // 🕒 🖬                                                                  | อายุ                                                                                                    | 0 🗘 ប                               | 0 💠 เดือน        |              |               |               |                                                                                                    |                 |
| ต้แจ้ว<br>เงไม่ได้                       | เลขรพัสประจำบ้าน                        | 1                                                                       | ที่อยู่บ้านเลขที่                                                                                                | ทม่า                                | i 🗌              | ณ์ด GPS N    | (ทศนิยม)      |               |                                                                                                    |                 |
| /vǎo 30 🛋                                | ถนน                                     |                                                                         | 1898                                                                                                    |                                     |                  | କାର GPS E    | (ทศนิยม)      |               |                                                                                                    |                 |
| and an atte                              | ต้าบล                                   | ~                                                                       | ม<br>อำเภอ                                                                                                    | ชัยบาคาล                            | ~                |              |               |               |                                                                                                    |                 |
| NNHYDDO                                  | จังหวัด                                 | เพบรี 🗸                                                                 | ประเภทบ้าน                                                                                                    |                                     | ~                |              |               |               |                                                                                                    |                 |
| อนข้อมูล                                 | รหัสไปรษณีย์                            | Local Local                                                             | โทรศัพท์/มือถือ                                                                                                  |                                     |                  |              |               |               |                                                                                                    |                 |
| าเลขที่ผู้สมักร                          | ความพิการ                               | រ៉េមិកាទ                                                                | น้ำหนัก(กก.)                                                                                                    | 0.00 ≑                              |                  |              |               |               |                                                                                                    |                 |
| 2/                                       | ส่วนสูง(ชม.)                            | 0.00 ≑                                                                  | ดัชนีมวลกาย(B.M.I.)                                                                                              | 0.00 ≑ 🔳 (ปกติ                      | ช.20-25 ญ.19-24  | ŋ            |               |               |                                                                                                    |                 |
| พ์ใบสมัคร                                | หมู่โลทิต                               | ม่ระบุ 🗸                                                                |                                                                                                    |                                     |                  |              |               |               |                                                                                                    |                 |
| การพิมพ์ไบลมัคร                          | สำเร็จการศึกษาจากโรงเรียน               | บ้านบัวชุม                                                              | 🗸 ทั้งอยู่                                                                                                    | 1.ในเขต                             |                  |              |               |               |                                                                                                    |                 |
|                                          | ท้าบล .                                 | มัวชุม                                                                  | อำเภอ                                                                                                    | ชัยบาดาล                            |                  |              |               |               |                                                                                                    |                 |
| No los                                   | จังหวัด                                 | រអប្                                                                    |                                                                                                    |                                     |                  |              |               |               |                                                                                                    |                 |
|                                          | ปีการศึกษาที่เริ่มเข้าเรียน             | 2563 <b>จพัส</b> ะ                                                      | ระดับการศึกษาปัจจุบัน                                                                                            | มัธยมศึกษาตอนต้น/วุฒิต่ำกว่า        | าประกาศนียบัตร 🗸 |              |               |               |                                                                                                    |                 |
|                                          | รทัสแผนการเรียน                         | มัธยมศึกษา 🔽                                                            | รพัสชั้นปี                                                                                                    | ม.1                                 | ~                |              |               |               |                                                                                                    |                 |
| Carles The                               | รทัสสาขาวิชา                            | มีธยมศึกษา 🖂                                                            | l                                                                                                    |                                     | ใบสมัครล่าสด     | พิมพ์ใบสมัคร | จัดเก็บ > ต่อ | จัดเก็บ > ยดิ | มกเลือไม่เก็บ                                                                                                    | มติไม่เก็บ      |
| Real                                     |                                         |                                                                         | and the second second second second second second second second second second second second second second second | Mark Mark Sec. Contract Sec.        | Second Second    |              | in the second |               |                                                                                                    | Q.144.10        |

8. สามารถพิมพ์รายชื่อนักเรียนแยกตามประเภทและแผนการเรียน

|                                  |                                     | ใบสมัครเร                                 | ข้าเรียนต่อข้              | ใ้นมัธยมศึกา                       | ษาปีที่ 1                |              |               |                |               |             |
|----------------------------------|-------------------------------------|-------------------------------------------|----------------------------|------------------------------------|--------------------------|--------------|---------------|----------------|---------------|-------------|
| นที่สมัคร<br><del>1/2563</del> © | เขตพื้นที่การศึกษา<br>สมัครโรงเรียน | >> รหัส สหม. 5<br>รหัสโรงเรียน 1016204001 | โรงเรีย                    | มือสม โกรสา)<br>ห<br>ชัยบาตาลวิทยา | W.00                     |              |               | - 44           |               |             |
| หลักแรกประเภท                    | ประเภทการคัดเลือกว                  | >> นักเรียนในเขตพื้นที่บริการสอบคัดเลือก  |                            |                                    | 000                      | 00           |               | เลขที่ผู้สมัค  | 15>>          | 11002       |
| นาซ้อมูลต่อไป                    | แผนการเรียนว                        | >> วิทยาศาสตร์-คณิตศาสตร์(ห้องพิเศษ)      |                            | V U                                | 000                      | 00           | ห้อง          | สอบคัดเลือ     | เก>>          |             |
| ารางข้อมูล1                      |                                     | ข้อมูลนักเรียน                            |                            |                                    |                          | ŭe           | บลครอบครัว    |                |               | 1000000     |
| ารางข้อมูล2                      |                                     |                                           | v                          | -                                  |                          |              |               |                | -             |             |
| มพ์รายชื่อ                       | รทสบระจาตัวประชาชน<br>สำนั          | · NID                                     | คานาหนา                    |                                    | ~                        | -            | Prefix        |                |               |             |
| ~                                | 00903                               |                                           | นามตกุล                    |                                    |                          |              | stName        |                |               |             |
| ~                                | สัญหาติ                             | <br>1                                     | าาตนา                      | พุทธ<br>1                          | ×                        | La           | au voi ne     |                |               |             |
|                                  | วันเดือนที่เกิด                     |                                           | 828                        | เทย<br>0 🛋 ปี                      | ก 🛋 เดือน                |              |               |                |               |             |
| ด้แล้ว                           |                                     |                                           | 9 N O                      |                                    |                          |              |               |                |               |             |
| งไม่ได้                          | เลขรหัสประจำบ้าน                    |                                           | ที่อยู่บ้านเลขที่          |                                    | หมู่ที่                  | พิกัด GPS N  | (ทศนิยม)      |                |               |             |
| (หน้า 30 🖶 📕                     | สามาเ                               |                                           | 209                        |                                    |                          | ดิกัด GPS E  | (ทศนิยม)      |                |               |             |
| โมพ์รายชื่อ                      | ทำบล                                | ~                                         | อำเภอ                      | ชัยบาดาล                           | ~                        |              |               |                |               |             |
| ວມຫຼັວພວ                         | จังหวัด                             | ลพบุรี 🗸                                  | ประเภทบ้าน                 |                                    | ~                        |              |               |                |               |             |
| <u>เลขที่ยัสมัคร</u>             | รหลเบรษณย                           |                                           | เทรงหาก/มอถอ               |                                    |                          |              |               |                |               |             |
| 50                               | HOUTAGEN )                          | ไม่พิการ 🔛                                | นเทพ((n.)                  | 0.00 😴                             | 41-1                     | 0            |               |                |               |             |
|                                  | ตรหลูง(DN.)<br>หน่โลเงิต            | 0.00 🔁                                    | (U.IVI.I.)                 | 0.00 🖶 🔳                           | [[(ນກສາສ.20-25 ໝ.19-2-   | 4)           |               |                |               |             |
| ทาบสมคว                          | สำเร็จการศึกษาจากโรงเรียน           | แมวอยุ 🔪                                  | 🗸 ตั้งอย่า                 | ■11uum ○ 2···                      | 0190                     |              |               |                |               |             |
|                                  | ท้าบล                               | มาคมงอุด                                  | อำเภอ                      | Suunona                            | 115 891                  | 1            |               |                |               |             |
|                                  | จังหวัด                             | ลหมรี                                     |                            | NON ILLIN                          |                          | _            |               |                |               |             |
|                                  | ปีการศึกษาที่เริ่มเข้าเรียน         | 2563 รหัส                                 | )<br>ระดับการศึกษาปัจจุบัน | มัชยมศึกษาตอนต้น/ว                 | ณิต่ำกว่าประกาศนียบัตร 🗸 | ]            |               |                |               |             |
|                                  | รหัสแผนการเรียน                     | มัธยมศึกษา                                | รหัสชั้นปี                 | ม.1                                | ~                        |              |               |                |               |             |
|                                  | รหัสสาขาวิชา                        | มัธยมศึกษา                                |                            |                                    |                          | -            |               |                |               |             |
| een                              |                                     |                                           |                            |                                    | ใบสมัครล่าสุด            | หิมพ์ไบสมัคร | จัดเก็บ > ต่อ | จัดเก็บ > ยุติ | อกเลิกไม่เก็บ | อุติไม่เก็บ |

#### 9. เลือกประเภท เลือกแผนการเรียน แล้วเลือกพิมพ์รายชื่อ

| man .                         | A States                               |                          | ใบสมัคร        | เข้าเรียนต่อข้             | วันมัธยม              | เด็กษาปีที่         | 1              |             |              |              |          |                                                                                                    |
|-------------------------------|----------------------------------------|--------------------------|----------------|----------------------------|-----------------------|---------------------|----------------|-------------|--------------|--------------|----------|----------------------------------------------------------------------------------------------------|
| iสมัคร<br>:563 (Ω)            | เตพื้นที่การศึกษา ><br>สมัครโรงเรียน > | รทัส สพม<br>รทัสโรงเรียน | 5              | โรแรีย                     | มือกับ<br>นี้ ชียบาคา | Fram Web<br>ลวิทยา  |                |             |              | 1            |          |                                                                                                    |
| ทโนมีที<br>อแตรงโดน อง        | ทการคัดเลือก>ว                         |                          |                |                            |                       | 100                 |                |             |              | เลขที่ผัสมัด | a5>>     | 801.3 S                                                                                                    |
| ข้อมูลต่อไป                   | แผนการเรียน>:                          |                          |                | - Call - Mart Scotter - In |                       | 00                  | 23             | 95          | ห้อง         | สอบคัดเลือ   | เก>>     |                                                                                                    |
| งข้อมูล1<br>งข้อมูล2          |                                        | ນ້ອນູລາ                  | <b>โกเรียน</b> |                            |                       |                     |                | បីរ         | ามูลครอบครัว |              |          | and the second second s |
| sria:                         | ประจำตัวประชาชน 📮                      |                          | NID            | คำนำหน้า                   |                       | ~                   |                |             | Prefix       |              | 1        |                                                                                                    |
| รายชื่อ11                     | ชื่อตัว                                |                          |                | นามสกุล                    |                       | housed              |                | Fir         | stName       |              | _        |                                                                                                    |
| แขตพื้นที่1 🗠                 | เพศ                                    | ~                        |                | ศาสนา                      | พุทธ                  |                     | ~              | La          | stName       |              |          |                                                                                                    |
| คร์-คณิตศ 🗠                   | สัญห ไร                                | 9                        | >              | เชื้อชาพิ                  | ไทย                   |                     | ~              |             |              |              |          |                                                                                                    |
| a 🔰                           | วับ งนปีเกิด /                         | 1                        | 9 🖬            | อายุ                       | 0 ≑                   | ປັ 0                | 🗧 เคียน        |             |              |              |          |                                                                                                    |
| ăo<br>11.4                    | สารพัสประจำบ้าน                        | 1 10.0                   |                | ที่อย่าง้านเลขที่          |                       | พม่ที่              |                | ] ໜ້າ GPS N | (ทศนิยม)     |              |          |                                                                                                    |
|                               |                                        |                          |                | 1000                       |                       |                     |                | พัด GPS E   | (ทศนิยม)     |              |          |                                                                                                    |
| 30 🖵                          | ทำบล                                   |                          |                | อำเภอ                      |                       |                     |                | 1           | (            |              |          |                                                                                                    |
| 4518120                       | จังหวัด                                |                          |                | ประเภทบ้าน                 | -                     |                     |                |             |              |              |          |                                                                                                    |
| ข้อมูล                        | รพัสไปรษณีย์                           |                          |                | โทรศัพท์/มือถือ            |                       |                     |                |             |              |              |          |                                                                                                    |
| มที่ผู้สมัคร                  | ความหิการ ไม่                          | ลัการ                    |                | <li>น้ำหนัก(กก.)</li>      | 0.00                  | •                   |                |             |              |              |          |                                                                                                    |
| 50                            | ส่วนสูง(ธม.)                           | 0.00 ≑                   |                | ดัชนีมวลกาย(B.M.I.)        | 0.00                  | 🕂 👩 (ปกคี ช.2       | :0-25 ຄູ.19-2- | 9           |              |              |          |                                                                                                    |
| ใบสมัคร                       | หมู่โลทิต ไร่                          | ແກ່                      | ~              |                            |                       |                     |                |             |              |              |          |                                                                                                    |
| รดิมาโบสมัคร <b>สำเร็จก</b> า | รศึกษาจากโรงเรียน                      |                          |                | 🗸 ทั้งอยู่                 | ◯ 1.ในเขต(            | 🔾 2.พอกเชต          |                |             |              |              |          |                                                                                                    |
|                               | ต่ำบล                                  |                          |                | อำเภอ                      |                       |                     |                |             |              |              |          |                                                                                                    |
|                               | จังหวัด                                | 0.5                      |                |                            |                       |                     |                |             |              |              |          |                                                                                                    |
| ปีการ                         | ศึกษาที่เริ่มเข้าเรียน 25              | 63                       | รหัว           | สระดับการศึกษาปัจจุบัน     | มัธยมศึกษาตล          | อนต้น/วุฒิต่ำกว่าปร | ะกาศนียบัตร 🗸  |             |              |              |          |                                                                                                    |
|                               | รหัสแผนการเรียน มัย                    | แม่ซึกษา                 | ~              | / รหัสชั้นปี               | ม.1                   |                     | ~              |             |              |              |          |                                                                                                    |
| State                         | รหัสสาขาวิชา มัย                       | แมลึกษา                  | ~              |                            |                       |                     | Sugaran        | Auguation   | No Sec 2 de  | Kerley & ult | an talda | elius                                                                                                    |

10. ที่หน้าต่าง Print Preview เลือก Print Report ออกทางเครื่องพิมพ์

| ort Desig | nerfresh                | iyliststud1.frx - Page 1 - FreshyX : โปรแกรม                   | รับนักเรียนเข้าขั้นประบมศึกษาปีที่ 1 และ 4                        |                         |  |  |   |
|-----------|-------------------------|----------------------------------------------------------------|-------------------------------------------------------------------|-------------------------|--|--|---|
| ไมข้อมูล  | 2.รับชั้นมัธย           | มสึกษาปีที่ 1 3.รับชั้นป้ระบมสึกษาปีที่ 4 4.เอน                | กประสงค์                                                          |                         |  |  | - |
| Print Pr  | eview                   | >>>>>>>>>>>>>>>>>>>>>>>>>>>>>>>>>>>                            | ั้นมัธยมศึกษาปีที่ 1 ปีการศึกษา 2                                 | <b>หน้าที่ 1</b><br>563 |  |  |   |
| ปร        | ระเภทนัก <mark>เ</mark> | รียน นักเรียนในเขตพื้นที่บริการสอบศ์<br>โรงเรียน ขัยบาดาลวิทยา | โดเลือก แผนการเรียน วิทยาศาสตร์-ค<br>อำเภอ ขัยบาดาล จังหวัดลพบุรี | ณิตศาสตร์(ห้องพิเศษ)    |  |  |   |
| ลำดับที่  | หมายเลข<br>ประจำตัว     | ชื่อ-สกุล                                                      | เลขประจำตัวประขาชน                                                | หมายเหตุ                |  |  |   |
| 1         | 11001                   | เด็กชายสมชาย ดีเดิน                                            | 1-2345-67890-12-3                                                 |                         |  |  |   |
|           |                         |                                                                |                                                                   |                         |  |  |   |
|           |                         |                                                                |                                                                   |                         |  |  |   |
|           |                         |                                                                |                                                                   |                         |  |  |   |
|           |                         |                                                                |                                                                   |                         |  |  |   |
|           |                         |                                                                |                                                                   |                         |  |  |   |
|           |                         |                                                                |                                                                   |                         |  |  |   |

11. ต้องการออกจากหน้าบันทึกใบสมัครเข้าศึกษาต่อชั้นมัธยมศึกษาปีที่ 1 ให้เลือก **ออก** 

| mar in         |                                         | ใบสมัคร                                                                                                    | เข้าเรียนต่อขั้        | นมัธยมศึกษาบี                     | เที่ 1             |                       |                            |               |
|----------------|-----------------------------------------|----------------------------------------------------------------------------------------------------|------------------------|-----------------------------------|--------------------|-----------------------|----------------------------|---------------|
| สมัคร<br>563 © | เขตพื้นที่การศึกษา ><br>สมัครโรงเรียน > | > รหัส สหม.<br>5 รหัสโรงเรียน 1016204001                                                                                                    | โรงเรีย                | มิเกล โทยก Web<br>ส ชัยบาดาลวิทยา |                    |                       | 100                        |               |
| แรกประเภท ประ  | เภทการคัดเลือก>                         | นักเรียนในเขตพื้นที่บริการสอบคัดเลือก                                                                                                    |                        |                                   | 000                |                       | เลขที่ผู้สมัคร>>           | 11002         |
| ้อมูลต่อไป     | แผนการเรียน>                            | วิทยาศาสตร์-คณิตศาสตร์(ห้องพิเศษ)                                                                                                    |                        |                                   | 0000               | и б                   | งสอบคัดเลือก>>             |               |
| เข้อมูล1       |                                         | ข้อมูลนักเรียน                                                                                                    |                        |                                   |                    | ข้อมูลกรอบก           | รีว                        |               |
| DOMAZ          | กหัสประจำตัวประชาชน 📘                   |                                                                                                    | คำนำหน้า               |                                   |                    | Prefix                |                            |               |
| รายชื่อ        | ชื่อตัว                                 |                                                                                                    | นามสกุล                |                                   |                    | FirstName             |                            |               |
| ~              | 1,7499                                  | ~                                                                                                    | ศาสนา                  | พทธ                               | ~                  | LastName              |                            |               |
| ~              | สัญชาติ ไร                              | 8                                                                                                    | เชื้อชาติ              | ไทย                               | ~                  | L.                    |                            |               |
|                | วันเดือนปีเกิด 🚺                        | / 🕒 🖬                                                                                                    | อายุ                   | 0 🗢 🗊                             | 0 🜩 เดือน          |                       |                            |               |
| io<br>ได้      | เลขรทัสประจำบ้าน                        |                                                                                                    | ที่อยู่บ้านเลขที่      | ทม่                               | ń 🗌 🕅              | ĩn GPS N (ทศนิยม)     | ·                          |               |
| 20 1           | ถนน                                     |                                                                                                    | 100                    |                                   |                    | กัด GPS E (ทศนิยม)    |                            |               |
| 30 💽           | ทำบล                                    | ~                                                                                                    | อำเภอ                  | ชัยบาตาล                          | ~                  |                       |                            |               |
| STELE          | จังหวัด ลา                              | เบริ                                                                                                    | ประเภทบ้าน             |                                   |                    |                       |                            |               |
| ข้อมูล         | รหัสไปรษณีย์                            | A CONTRACTOR OF CONTRACTOR OF | โทรศัพท์/มือถือ        |                                   |                    |                       |                            |               |
| ที่ผู้สมัคร    | 🥒 ความพิการ ไม                          | พิการ                                                                                                    | / น้ำหนัก(กก.)         | 0.00 🜩                            |                    |                       |                            |               |
| 20             | ส่วนสูง(ชม.)                            | 0.00 ≑                                                                                                    | ดัชนีมวลกาย(B.M.I.)    | 0.00 🗧 🗐 (ปกติ                    | i ช.20-25 ญ.19-24) |                       |                            |               |
| บสมัคร         | หมู่โลทิต ไม                            | ເຮະນຸ                                                                                                    |                        |                                   |                    |                       |                            |               |
| หิมพ์โบสมัคร   | จการศึกษาจากโรงเรียน ภู้                | นบัวชุม                                                                                                    | 🗸 ทั้งอยู่             | ๏ 1.ในเขต⊖ 2.นอกเขต               |                    |                       |                            |               |
|                | ท้าบล บั                                | ซุม                                                                                                    | อำเภอ                  | ชัยบาคาล                          |                    |                       |                            |               |
|                | จังหวัด ลา                              | ญรี                                                                                                    |                        |                                   |                    |                       |                            |               |
|                | ใการศึกษาที่เริ่มเข้าเรียน [2]          | i63 avii                                                                                                    | สระดับการศึกษาปัจจุบัน | มัธยมศึกษาตอนต้น/วุฒิต่ำกว่       | ทประกาศพิยบัตร ∨   |                       |                            |               |
|                | รพสแผนการเรียน มั                       | เซมศึกษา                                                                                                    | > รหัสชันปี            | ม.1                               | ~                  |                       |                            |               |
|                | รพลสาขาวชา มั                           | เขมศึกษา                                                                                                    | <b>N</b>               |                                   | ในสมัดส่วสด เมิน   | ຟັນສນັກເ ອັດເວັ້ນ ໄດ້ | ດ ລັກເວັ້ນ ) ແລ້ ແດເລືອງໃນ | ถึง แต้ไม่ถึง |

#### การแก้ไขและลบข้อมูลใบสมัคร

12. ต้องการแก้ไขหรือลบข้อมูลใบสมัคร ให้เลือกเมนู 2.รับชั้นมัธยมศึกษาปีที่ 1 > 3.แก้ไขใบสมัคร ม.1

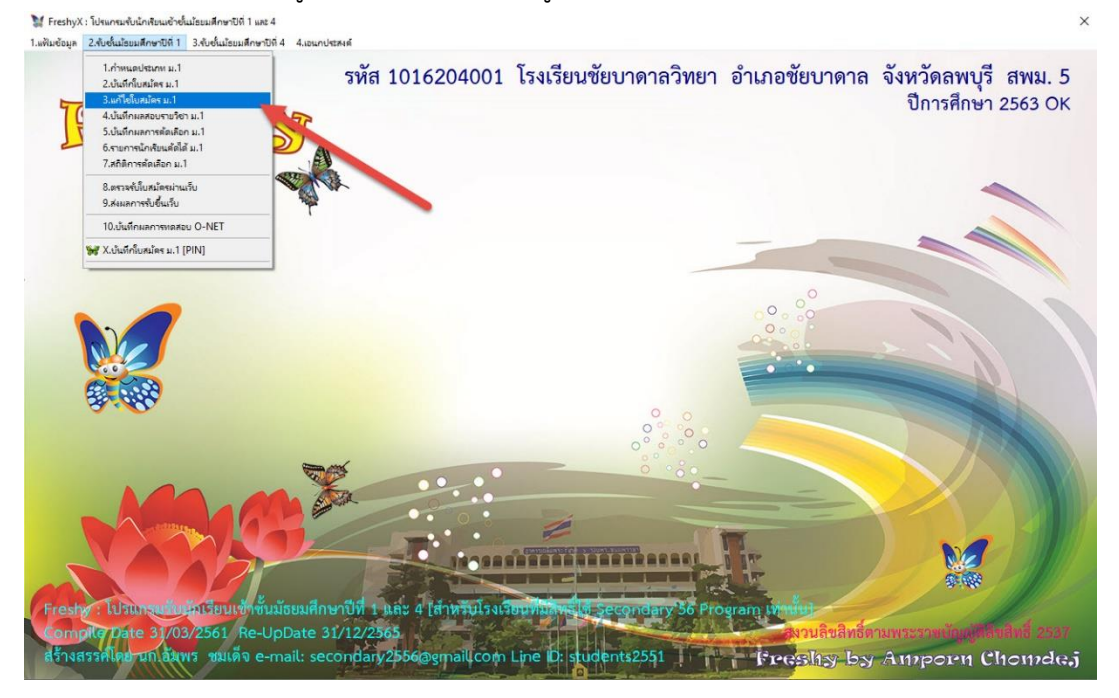

 การเลือกข้อมูลสามารถเลือกจากหมายเลขประชาชน ในช่อง PIN Express ใส่เลขประชาชนแล้วกด Enter หรือสามารถเลือกได้จากเลขที่ผู้สมัคร ¥ Frentys: โมนหน่งสมมัยสมัยน์สมมัยชน์เป็นแน่ง

| สมคว<br>563 © สำนักงานเขตพื้นที่การศึกเ | ก >>> รหัส สหม. 5                        | โรงเรียน ขัยบาคาลวิทย                        | 1                   |
|-----------------------------------------|------------------------------------------|----------------------------------------------|---------------------|
| สมักรโรงเรีย                            | u >>> รรัสโรงเรียน 1016204001            | PIN Expres                                   | ss >> 1234567890123 |
| ประเภทการคัดเลือก                       | >> นักเรียนในเขคพื้นที่บริการสอบคัดเลือก | 🗸 เลขที่ผู้สมัค                              | is >> 11001         |
| แผนการเรียน                             | >>> วิทยาศาสตร์-ลณิตศาสตร์(ห้องพิเศษ)    | ✓ ห้องสอบคัดเ⊥ <sup>110</sup>                | 01 ตายาย ตั้งดำน 🦂  |
|                                         | ข้อบูลนักเรียน                           |                                              | ข้อมูลกรอบครัว      |
| รหัสประวังด้วประชาชม                    | 1 2245 67000 12 2                        | e                                            |                     |
| รายชื่อ                                 | 1-2345-07030-12-3                        | (MINTE)                                      | FirstName           |
| × 1319                                  | 845 ID                                   | 799716                                       | LastName            |
| สัมชาติ                                 | ไหน เมื่อมาดี                            | lam                                          |                     |
| วันเดือนปีเกิด                          | 01/04/2550 🕲 🗐 ອາຊ                       | 13 🜩 ปี 0 🜩 เคียน                            |                     |
| ว<br>ได้ เลขรหัสประจำบ้าน               | 2222-22222-2 ที่อยู่บ้านสงที             | 25/1 <b>ห</b> ยู่ที่ 2                       |                     |
| 30 🜩 ถนน                                | 202                                      |                                              |                     |
| เชื้อแบบ 1 คำบล                         | บัวชุม 🗸 อำเภอ                           | ชัยบาดาล                                     |                     |
| เชื่อแบบ 2 🥳 จังหวัด                    | ลพบุรี 🗸 ประเภทบ้าน                      |                                              |                     |
| เชื้อแบบ 3 🧏 รหัสไปรษณีย์               | โทรศัพท์                                 | 0816651657                                   |                     |
| เรื่อแบบ 4 ความพิการ                    | ไม่พิการ 🗸 น้ำหนัก(กก.)                  | 55.00 🖨                                      |                     |
| ส่วนสูง(ชม.)                            | 165.00 🖨 คัชนีมวลกาย(B.M.I.)             | 20.00 ≑ 🖪 (ปกศิษ.20-25 ณ.19-24)              | คะแบบ O-Net         |
| ขอมูล I หมู่โลพิต                       | w 🗸                                      |                                              | ภาษาไทย 0.00 🖨      |
| สำเร็จการศึกษาจากโรงเรียน               | บ้านบัวชุม 🗸 ทั้งอยู่                    | 1.ในเชต () 2.นอกเชต                          | คณิตศาสตร์ 0.00 🚖   |
| ตำบล                                    | บัวขุม อำเภง                             | ขัยบาดาล                                     | วิทยาศาสตร์ 0.00 🚖  |
| จังหวัด                                 | ลหมูรี                                   |                                              | สังคมศึกษา 0.00 🗧   |
| ปีการศึกษาที่เริ่มเข้าเรียน             | 2563 รหัสระดับการศึกษาปัจจุบัน           | มัธยมศึกษาตอนต้น/วุฒิต่ำกว่าประกาศนิยบัตรุ 🗸 | ภาษาอังกฤษ 0.00 🛨   |
| รทัสแผนการเรียน                         | มัธยมศึกษา 🖌 รพัสธันปี                   | ม.1 👻                                        |                     |
| รหัสสาขาวิชา                            | มัธยมศึกษา                               |                                              |                     |

## เมื่อแก้ไขข้อมูลเรียบร้อยแล้ว ให้เลือก จัดเก็บ Frenky: โหนดนงนน่างในแนบสิ่งน์และแล้งจะบังไ และ 4

| 63 🔘 สำนักงานเทตพื้นที่การที่ส | เมา >>> รหัส สพม. 5                      | โรงเรียน ชัยบา                              | ดาลวิทยา                              |                    |
|--------------------------------|------------------------------------------|---------------------------------------------|---------------------------------------|--------------------|
| aŭnsisuiŝ                      | ยบ >>> รทัสโรงเรียน <u>1016204001</u>    | PIN E                                       | xpress >>                             |                    |
| ประเภทการคัดเลือก              | >> นักเรียนในเขตพื้นที่บริการสอบคัดเลือก | <ul> <li>เลขที่</li> </ul>                  | <b>ผู้สมัคร</b> >> <mark>11001</mark> | ~~                 |
| แผนการเรียน                    | >>> วิทยาศาสตร์-คณิตศาสตร์(ห้องพิเศษ)    | 🗸 ห้องสอบคั                                 | ดเลือก >>                             | 1 🜩 * <b>ไม่</b>   |
|                                | ข้อมูลนักเรียน                           |                                             | ข้อมูลครอบครัว                        |                    |
| รทัสประจำตัวประหาหน            | 1-2345-67890-12-3 ด้านำหนั               | (Ésanu                                      | -<br>Profix                           |                    |
| รายชื่อ รื่อตัว                | สมทาย มามสภูล                            | ด้เดิน                                      | FirstName                             |                    |
|                                | ชาย 🗸 คำสน                               | 11111<br>11111                              | LastName                              |                    |
| ~ สัญชาพิ                      | ไทย 🗸 เรื่อหาร่                          | lyne 🗸                                      |                                       |                    |
| ค วันเดือนปีเกิด<br>*-         | 01/04/2550 🕑 🗐 ene                       | 13 🗢 ปี 🛛 🖶 เดือน                           |                                       |                    |
| ลว<br>มิเล้ เลขรหัสประจำบ้าน   |                                          | 25/1 หยู่ที่ 2                              |                                       |                    |
| an 30 🗢 ann                    | 200                                      |                                             |                                       |                    |
| ยชื่อแบบ 1 คำบล                | บัวชุม 🗸 อำเภอ                           | รัยบาตาล 🗸                                  |                                       |                    |
| ยชื่อแบบ 2 🧰 จึงหวัด           | ลพบุรี 🗸 ประเภทบ้าง                      | ×                                           |                                       |                    |
| ยชื่อแบบ 3 🦷 รหัสไปรษณีย์      | โทรศัพท                                  | 0816651657                                  |                                       |                    |
| ยชื่อแบบ 4 ความพิการ           | ไม่พิการ 🗸 น้ำพนัก(กก.                   | 55.00 🜩                                     |                                       |                    |
| ส่วนสูง(รม.)                   | 165.00 🜩 คัชนีมวลกาย(B.M.I.              | 20.00 🜩 🖪 (ຟດສໍສ.20-25 ຊ.19-24)             | )                                     | ครแบบ O-Net        |
| งขอมูล เ หมู่โลพิต             | w 🖌                                      |                                             |                                       | ภาษาไทย 0.00 🗧     |
| สำเร็จการศึกษาจากโรงเรียน      | บ้านบัวชุม 🗸 ทั้งอยู                     | ● 1.ในเขต ◯ 2.นอกเขต                        |                                       | คณิตศาสตร์ 0.00 😫  |
| ทำบล                           | บัวชุม อำเภ                              | <sup>0</sup> ชัยบาศาล                       |                                       | วิทยาศาสตร์ 0.00 🚖 |
| จังหวัด                        | ลพบุรี                                   |                                             |                                       | สังคมศึกษา 0.00 🖹  |
| ปีการศึกษาที่เริ่มเข้าเรียน    | 2563 รหัสระดับการศึกษาปัจจุบัน           | มัธยมศึกษาตอนต้น/วุฒิต่ำกว่าประกาศนิยบัตร 🗸 |                                       | ภาษาอังกฤษ 0.00 🖹  |
| รทัสแผนการเรียน                | มัธยมศึกษา 🚽 รหัสอั้นวิ                  | a.1                                         |                                       |                    |
| รหัสสาขาวิชา                   | มัธยมศึกษา 🗸                             |                                             |                                       |                    |

## 15. ถ้าต้องการลบข้อมูลใบสมัคร ให้เลือกที่ **ลบใบสมัครทิ้ง**

| นที่สมัคร<br>4/2563 (ก | สำนักงานเขตพื้นที่การศึกเ   | มา >>>     รหัส สพม.    5              | Section Company           | โรงเรียน                           | ອັຍນາຕາລວົກຍາ         |             |        |
|------------------------|-----------------------------|----------------------------------------|---------------------------|------------------------------------|-----------------------|-------------|--------|
| 1472303                | สมักรโรงเรีย                | m >>> รหัสโรงเรียน 1016204001          | I the stand               | 12.50 M (Berlen 💼                  | PIN Express >> 123    | 4567890123  | ALL A  |
|                        | ประเภทการคัดเลือก           | >> นักเรียนในเขตพื้นที่บริการสอบคัตเลื | ian                       |                                    | เลขที่ผู้สมัคร >> 110 | 01          |        |
|                        | แผนการเรียน                 | >>> วิทยาศาสตร์-คณิตศาสตร์(ห้องพิเศ    | y)                        | <ul> <li>✓</li> </ul>              | งสอบคัดเลือก >>       | 1 🕀         | *laidm |
|                        |                             | ນ້ອນູລນັກເຮีຍນ                         |                           |                                    | ម័ខបួនកទទប            | เครีอ       |        |
| a. // .                | รหัสประจำตัวประทาชน         | 1_2345_67890_12_3                      | ต่ำนำหน้า                 | -                                  | Drofin                |             |        |
| มพ์รายชื่อ             | ชื่อตัว                     | 1-2345-07050-12-3                      | บามสกล                    | (MITS 10                           | FirstName             |             |        |
| ~                      | เพศ                         | W30 V                                  | คาสนา                     | NINE                               | LastName              |             |        |
| ~                      | ສັญชาติ                     | 1998                                   | เชื้อชาติ                 | lea<br>lea                         | ×                     |             | -      |
| зкия                   | วันเดือนปีเกิด              | 01/04/2550 🕲 🖪                         | อายุ                      | 13 🗣 🔍 0 🖨                         | เคือน                 |             |        |
| ได้แล้ว<br>สงให้ได้    | เราะเอรีกมไกมก็อภักษะ       |                                        | dentemand                 |                                    |                       |             |        |
| 20                     | WD FH WD SC 4 ID IN         | 1111-111111-1                          | nogo naaron<br>wor        | 25/1 // 2                          |                       |             |        |
| 30 - 6                 | ต้านอ                       | čenu line                              | อ้าเออ                    |                                    |                       |             |        |
| เพรายชอแบบ 1           | จังหวัด                     | บายุม                                  | งไระเภทบ้าน               | DBD.IALIA                          |                       |             |        |
| พรายชื่อแบบ 2          | รหัสไปรษณีย์                | анџа                                   | โทรสัพท์                  | 0816651657                         |                       |             |        |
| พ์รายชื่อแบบ 4         | ความพิการ                   | ไม่มีการ                               | ນ້ຳສະນັກ(ກາ.)             | EE 00                              | 1                     |             |        |
| C                      | ส่วนสุง(ชม.)                | 165.00                                 | ดัชนีมวลกาย(B.M.I.)       | 20.00 - 🗐 (ปกติ ช.20-25            | a.19-24)              | 8-1111      | O Not  |
| การางข้อมูล1           | หมู่โลหิต                   | 100.00 ¥                               |                           |                                    | . ,                   | การเป็นแ    | 0.00   |
| ทรางข้อมูล2            | สำเร็จการพึกษาจากโรงเรียน   | •้ •้านขัวหม                           | 🔍 ทั้งอยู่                |                                    |                       | คกิดศาสตร์  | 0.00   |
|                        | ทำบล                        | ข้อหม                                  | อำเภอ                     | พัฒนาคาล                           |                       | วิทยาศาสตร์ | 0.00   |
|                        | จังหวัด                     | ลพบรั                                  |                           |                                    |                       | สังคมศึกษา  | 0.00   |
|                        | ปีการศึกษาที่เริ่มเข้าเรียน | 2563                                   | รหัสระดับการศึกษาปัจจุบัน | มัธยมศึกษาตอนต้น/วณิที่ากว่าประกาศ | Ver sv                | ภาษาอังกฤษ  | 0.00   |
|                        | รทัสแผนการเรียน             | มัธยมศึกษา                             | รหัสชั้นปี                | ม.1                                |                       | arronom da  |        |
|                        |                             |                                        | E                         |                                    |                       |             |        |

## 16. ต้องการลบระเบียนผู้สมัคร เลือก **Yes**

|                   | N THE R                    | ปรับปรุงใน                             | เสมัครเข้าเรียน                                     | เต่อชั้นมัธยมศึกบ                                              | ษาปีที <b>1</b>        |            |                            | _                                      |
|-------------------|----------------------------|----------------------------------------|-----------------------------------------------------|----------------------------------------------------------------|------------------------|------------|----------------------------|----------------------------------------|
| 4/2563 ©          | สำนักงานเมตพื้นที่การศึกษา | >> รทัส สพม. 5                         | Ter Children                                        | ĩ                                                              | รงเรียน ชัยบาตาลวิทยา  |            |                            |                                        |
| NUM /             | สมักรโรงเรียน              | รหัสโรงเรียน 1016204001                | - Carlos                                            | 120 3 200                                                      | PIN Express >:         | >          |                            |                                        |
|                   | ประเภทการคัดเลือก >        | >> นักเรียนในเขตพื้นที่บริการสอบคัดเล่ | ลือก                                                | ~                                                              | เลขที่ผู้สมัคร >:      | > 11001    |                            | ~~ <                                   |
|                   | แผนการเรียน >              | วิทยาศาสตร์-คณิตศาสตร์(ท้องพิเศ        | ษ)                                                  | ~                                                              | ห้องสอบคัดเลือก >>     |            | 1 🜲                        | *ไม่ผ่า                                |
|                   |                            | ข้อมูลนักเรียน                         |                                                     |                                                                | บัอ                    | มลกรอบกรัว |                            |                                        |
| 1                 | - Trola Scholmann - Fr     |                                        | A. A X.                                             |                                                                |                        |            |                            |                                        |
| เพ์รายชื่อ        | รทสบระจาตรบระชาชิน         | -2345-67890-12-3                       | พานาทนา                                             | เด็กชาย                                                        | Fin                    | Prefix     |                            |                                        |
| ~                 | D0913 2                    | เมษาย                                  | นเมลกุล                                             | ศเตน                                                           |                        | stName     |                            |                                        |
| ~                 | สัญหาติ                    | 519 Y                                  | เชื้อหาติ                                           | พุทธ                                                           |                        |            |                            |                                        |
| าพต               | วันเดือนปีเกิด (           | 01/04/2550 🕲 🖪                         | Delete Record                                       | × 0                                                            | 🔹 เคือน                |            |                            |                                        |
| ดัแล้ว<br>งไม่ได้ | เลขรทัสประจำบ้าน 🛛         | 2222-222222-2                          |                                                     | าม่ที่                                                         | 2                      |            |                            |                                        |
| (min 30 🜩         | ถนน                        |                                        | - ? เองการอบสบส<br>ของนักเรียนชื่อ<br>สวดหวราง Stup | เล็กซายุเซายุลิเลิน<br>เล็กซายุเซายุลิเลิน<br>tent3 แห่งเมอง ? | -                      |            |                            |                                        |
| โรายชื่อแบบ 1     | ทำบล รู                    | <b>วัวชุม</b>                          |                                                     |                                                                | ~                      |            |                            |                                        |
| พ์รายชื่อแบบ 2    | จังหวัด 💡                  | เพบุรี 🗸                               | Yes                                                 | No                                                             | <ul> <li></li> </ul>   |            |                            |                                        |
| ล์รายชื่อแบบ 3    | รพัลไปรษณีย์               |                                        |                                                     |                                                                |                        |            |                            |                                        |
| ล์รายชื่อแบบ 4    | ความพิการ 1                | ม่พิการ                                | 🗸 น้ำหนัก(กก.)                                      | 55.00 ≑                                                        |                        |            |                            |                                        |
| 2                 | ส่วนสูง(ธม.)               | 165.00 ≑                               | คัชนีมวลกาย(B.M.I.)                                 | 20.00 🗦 🖪 (ปกติช                                               | 20-25 ຄູ.19-24)        |            | คะแนน                      | O-Net                                  |
| ารางขอมูลา        | หมู่ไลทิต เ                | 8 🗸                                    |                                                     |                                                                |                        |            | ภาษาไทย                    | 0.00 ≑                                 |
|                   | สำเร็จการศึกษาจากโรงเรียน  | บ้านบัวชุม                             | 🗸 ทั้งอยู่                                          | ◉ 1.ในเขต ◯ 2.นอกเขต                                           |                        |            | <mark>คณิตศาสตร์</mark>    | 0.00 ≑                                 |
|                   | ตำบล ;                     | มัวชุม                                 | อำเภอ                                               | ชัยบาดาล                                                       |                        |            | วิทยา <mark>ศา</mark> สตร์ | 0.00                                   |
|                   | จงหวด                      | រកវរុទិ                                |                                                     |                                                                |                        |            | สังคมศึกษา                 | 0.00 🗢                                 |
|                   | บการศึกษาที่เริ่มเข้าเรียน | 2563                                   | รหลระดับการจักษาปัจจุบัน                            | มัชยมศึกษาตอนต้น/วุฒิต่ำกว่าป                                  | ระกาศนียบัตร 🗸         |            | ภาษาอังกฤษ                 | 0.00                                   |
|                   | รหลแผนการเรียน             | มัยขมศึกษา                             | รที่สธินปี                                          | ม.1                                                            | ~                      |            |                            |                                        |
|                   | รหสสาขาวชา i               | มัยขมศึกษา                             | ~                                                   |                                                                | and and a start of the | น์ในสบัตร  | 300 See 100                | 1.1.1.1.1.1.1.1.1.1.1.1.1.1.1.1.1.1.1. |

#### 17. ยืนยันการลบ เลือก **OK**

|                    |                               | ปรับปรุงใบล                             | <u> </u>                 | เด่อชันมัธยมศึ           | กษาปีที่ 1            |             |                           |         |
|--------------------|-------------------------------|-----------------------------------------|--------------------------|--------------------------|-----------------------|-------------|---------------------------|---------|
| 14/2563 O          | สำนักงานเบตพื้นที่การศึกษา    | >> รหัส สพม. 5                          |                          |                          | โรงเรียน ชัยบาคาลวิทย | n           |                           |         |
| N.M.               | สมักรโรงเรียน                 | >>> รหัสโรงเรียน 1016204001             |                          |                          | PIN Expre             | ss >>       |                           | 1       |
| 1.1.1.1            | ประเภทการคัดเลือก >           | > นักเรียนในเขตพื้นที่บริการสอบคัดเลือก | i                        | ~                        | เลขที่ผู้สมัก         | as >> 11001 | J                         | ~~ (    |
|                    | แผนการเรียน >                 | วิทยาศาสตร์-คณิตสาสตร์(ห้องพิเศษ)       |                          | ~                        | ห้องสอบคัดเลือ        | n >>        | 1 🖨                       | *lairin |
|                    |                               | ข้อมูลนักเรียน                          |                          |                          |                       | ข้อมูลครอบค | śo                        |         |
| a. 17              | องร้องไองสำคัวปองควอง -       | 0245 07000 10 2                         | ດ້ານ້ຳກະນ້ຳ              |                          |                       | -           |                           |         |
| มพ์รายชื่อ         | รทดบระจาทวบระบายน<br>ชื่อตัว  | -2345-67890-12-3                        | านหมาย<br>มามสุกล        | เด็กชาย<br>(สังอิม       | ~                     | FirstName   |                           |         |
| ~                  | 1997                          |                                         | ศาสมา                    | 98918<br>3/899           |                       | LastName    | -                         |         |
| ~                  | สัญชาติ 1                     | 1191                                    | เชื้อชาพิ                | 1910                     | ~                     |             |                           |         |
| TINA               | วันเดือนปีเกิด (              | 01/04/2550 🕑 🗐 🚺                        | Delete Success           |                          | 0 😄 เดือน             |             |                           |         |
| ต้แจ้ว<br>ไงไม่ได้ | เลขรหัสประจำบ้าน 🛛            | 2222-222222-2                           | -                        |                          | સંગ 2                 |             |                           |         |
| /min 30 ≑          | ถนน                           |                                         | งระบบิยนของ              | 11001 พึ่งเรียบร้อยแล้ว  |                       |             |                           |         |
| พ์รายชื่อแบบ 1     | ด้าบล เ                       | วัวชุม                                  |                          |                          | ~                     |             |                           |         |
| พ์รายชื่อแบบ 2     | จังหวัด 3                     | หมุรี 🗸                                 |                          | OK                       | ~                     |             |                           |         |
| พ์รายชื่อแบบ 3     | รหัสไปรษณีย์                  | L                                       |                          |                          |                       |             |                           |         |
| พ์รายชื่อแบบ 4     | ความพิการ 1                   | ไม่พิการ                                | 🗸 น้ำหนัก(กก.)           | 55.00 ≑                  |                       | [           |                           |         |
| 2                  | ສ່ວນສູ່ຈ(ສນ.)                 | 165.00 🜩                                | ดัชนีมวลกาย(B.M.I.)      | 20.00 ≑ 🔳 (১/            | ศ ช.20-25 ญ.19-24)    |             | คะแนน C                   | )-Net   |
| ารางขอมูล          | หมู่โลหิด เ                   | e 🗸                                     | 1994 - 100 - 2004 - MO   |                          |                       |             | ภาษาไทย                   | 0.00 🗘  |
| 1313008inZ         | สำเร็จการศึกษาจากโรงเรียน     | ບ້ານບັວຮຸມ                              | 🗸 ตั้งอยู่               |                          |                       |             | คณิต <mark>ศาส</mark> ตร์ | 0.00 😫  |
| 1                  | ต้ำบล                         | บัวชุม                                  | อำเภอ                    | ขัยบาคาล                 |                       |             | วิทยาศาสตร์               | 0.00 ≑  |
|                    | จังหวัด                       | งพบุรี                                  |                          |                          |                       |             | สังคมศึกษา                | 0.00 🗘  |
|                    | ปีการศึกษาที่เริ่มเข้าเรียน 2 | 2563 51                                 | รัสระดับการศึกษาปัจจุบัน | มัธยมศึกษาตอนต้น/วุฒิต่ำ | าว่าประกาศนียบัตร 🗸   |             | ภาษาอังกฤษ                | 0.00 ≑  |
|                    | รทัสแผนการเรียน               | มัธยมศึกษา                              | 🗸 รทัสชั้นปี             | અ.1                      | ~                     |             |                           |         |
|                    | รหัสสาขาวิชา รู               | มีขยมศึกษา                              | ~                        |                          | 1                     | 71 A. S     |                           | 10      |

## 18. ในหน้าต่างปรับปรุงใบสมัคร สามารถพิมพ์รายชื่อผู้สมัครได้

|                                                  | ปรับปรุงใบสมัครเข้าเรื                     | <mark>่ยนต่อชั้นมัธยมศึกษา</mark> โ        | ปีที่ 1                    |                                       |
|--------------------------------------------------|--------------------------------------------|--------------------------------------------|----------------------------|---------------------------------------|
| นที่สมัคร<br>4/2563 (ดิ) สำนักงานเมตพื้นที่การกี | าษา >>> รหัส สหม. 5                        | โรงเรีย                                    | น ขัยบาดาสวิทยา            |                                       |
| atinsisut                                        | au >> รหัสโรงเรียน 1016204001              |                                            | PIN Express >> 1234        | 567890123                             |
| ประเภทก คัดเลือ                                  | n >> นักเรียนในเขตพื้นที่บริการสอบคัดเลือก | ~                                          | เลขที่ผู้สมัคร >> 1100     | I v v 4                               |
| นการเรียง                                        | >>> วิทยาสาสตร์-คณิตศาสตร์(ห้องพิสตษ)      | м                                          | องสอบคัดเลือก >>           | 1 🛊 *laidi                            |
|                                                  | ข้อมูลนักเรียน                             |                                            | ข้อมูลกรอบก                | 50                                    |
| ระัฐประวำข้าประกาท                               | 1 2245 67000 12 2                          | ະນັກ 🖌                                     |                            |                                       |
| มพ์รายชื่อ                                       | 1-2340-07030-12-3                          | สกล (สกราย 🗡                               | FirstName                  | · · · · · · · · · · · · · · · · · · · |
|                                                  |                                            | สนา มหระ                                   | LastName                   |                                       |
| สัญชา                                            | i lva v iš                                 | มาติ โรงแ                                  | ×                          | 0                                     |
| หมด วันเดือนปีเกิ                                | 01/04/2550 🕲 🖬                             | อายุ 13 🜩 ปี 0 🜩                           | เดือน                      |                                       |
| เด้แล้ว<br>มังไม่ได้ เองเซลัลงเราลำก้า           |                                            | ลพที่ [วะ/1] มมู่ที่ [ว                    |                            |                                       |
| 30 - 0                                           | 2222-22222-2                               | 1500 Z5/1 Men Z                            |                            |                                       |
| ม้รายชื่อแบบ 1 คำบ                               | บัวหม                                      | นภอ ชัยบาดาล                               | ~                          |                                       |
| พ์รายชื่อแบบ 2                                   | เลพบริ ประเภา                              | บ้าน                                       | ~                          |                                       |
| พ์รายชื่อแบบ 3 🧏 รหัสไปรษณี                      | i                                          | <del>ไ</del> ฟท์ 0816651657                |                            |                                       |
| <u>ม์รายชื่อแบบ d</u> 🤗 ความพิกา                 | ร ไม่พิการ 🗸 น้ำพนัก                       | (nn.) 55.00 🜩                              |                            | 2                                     |
| ส่วนสูง(ชม                                       | ) 165.00 🖨 ดัชนีมวลกาย(B.                  | ฟ.l.) 🛛 20.00 🗧 🖪 (ปกศิ ษ.20-2             | ?5 ໝ.19-24)                | คะแนน O-Net                           |
| กรางข้อมูลไ 🚮 หมู่โลหี                           | la 🗸                                       |                                            |                            | ภาษาไทย 🛛 0.00 🖨                      |
| กร้างขอมูล2 สำเร็จการศึกษาจากโรงเรีย             | ້ ນ້ຳນນັວສຸມ 🗸 🖓                           | ้งอยู่                                     |                            | คณิตศาสตร์ 0.00 🜩                     |
| ทำบล                                             | บัวชุม                                     | ำเภอ ชัยบาคาล                              |                            | วิทยาศาสตร์ 0.00 🕏                    |
| จังหวัด                                          | ลหบูรี                                     |                                            |                            | สังคมศึกษา 0.00 🜩                     |
| ปีการศึกษาที่เริ่มเข้าเรีย                       | 2563 รหัสระดับการศึกษาปั                   | จูบัน<br>มัยขมศึกษาตอนต้น/วุฒิค่ำกว่าประกา | ศนียบัคร 🗸                 | ภาษาอังกฤษ 0.00 🖨                     |
| รหัสแผนการเรีย                                   | งัชยมศึกษา 🖌 รหัง                          | ม.1                                        | ~                          |                                       |
| <b>CALIFICATION</b>                              | มัธยมศึกษา                                 |                                            | ลบใบสมัครทั้ง พิมพ์ใบสมัคร | ຈັດເວັ້ນ ອຸດເລັດໄມ່ເວັ້ນ ອຸສິໄມ່ເວັ້ນ |
| 66/1                                             |                                            |                                            |                            |                                       |

|     | ิย            | י ע      | . v .   | റെ     | ע ו    | a      | ่ ยั   | v a      | ad         | ดยส         |      |
|-----|---------------|----------|---------|--------|--------|--------|--------|----------|------------|-------------|------|
| 19  | ตองการออกจากง | หมาตาง เ | 1591915 | รงโบสบ | เครเขา | เรียาม | ຫລາງ ເ | าเสยาเศร | าๆปาๆไๆก่า | 1 ไหเลือก   | ລລກ  |
| 17. |               |          |         |        |        | 0000   | 1006   | 8008111  | 101071     | 1 601661011 | 0011 |

|                                  |              | ปรับปรุงใบสมัด                          | <mark>จรเข้าเรีย</mark> น | ู่<br>เต่อชั้นมั <del>ธ</del> ยมศึกษาปี | <mark>เที่ 1</mark>                   |                   |                     |
|----------------------------------|--------------|-----------------------------------------|---------------------------|-----------------------------------------|---------------------------------------|-------------------|---------------------|
| มที่สมัคร<br>สำนักงานเขตพื้นที่ก | รทึกษา )     | รหัส สหม. 5                             | hatte                     | โรงเรีย                                 | น้อบาคาลวิทยา                         |                   |                     |
| aŭns                             | งเรียน 3     | รหัสโรงเรียน 1016204001                 |                           | 10 X 10 3 M 10 10 10                    | PIN Express >> 12                     | 34567890123       | 1/4                 |
| ประเภทการคัด                     | ian >        | 🔰 นักเรียนในเขตพื้นที่บริการสอบคัตเลือก |                           |                                         | เลขที่ผู้สมัคร >> 11                  | 001               |                     |
| แผนการเ                          | ยน >>        | วิทยาศาสตร์-คณิตศาสตร์(ห้องพิเศษ)       |                           | <ul> <li>ห้อ</li> </ul>                 | งสอบคัดเลือก >>                       | 1 🖨               | *ไม่ผ่าน            |
| Ura                              |              | Received and the second second          |                           |                                         |                                       | teent j           |                     |
|                                  |              | ขอมูลนการยน                             |                           |                                         | บอมูลครอ                              | บครว              |                     |
| รหัสปอสำคัวปอ                    | าชน 1        | 2345-67890-12-3                         | คำนำหน้า                  | เด็กชาย 🖂                               | Prefi                                 | ×                 |                     |
|                                  | อทัว ส       | เม.ต                                    | นามสกุล                   | ดีเดิน                                  | FirstNam                              | e                 |                     |
|                                  | 1.1419 2     | ы <u>~</u>                              | ศาสนา                     | พุทธ                                    | ✓ LastNam                             | B                 |                     |
|                                  | เชาพี่ ไ     | 18                                      | เชื่อชาติ                 | ไทย                                     | ~                                     |                   |                     |
| รมดี วินเดีอ<br>ถันล้ว           | ปเกิด 0      | /04/2550 🕒 🗐                            | อายุ                      | 13 🗘 🔋 0 🌩                              | เดือน                                 |                   |                     |
| งไม่ได้ เลขรหัสประ               | บ้าน 2       | 222-222222-2                            | ที่อยู่บ้านเลขที่         | 25/1 หมู่ที่ 2                          |                                       |                   |                     |
| an 30 🖶                          | ถนน          |                                         | 1505                      |                                         |                                       |                   |                     |
| โรายชื่อแบบ 1                    | ่าบล บั      | aža 🗸 🗸                                 | อำเภอ                     | ชัยบาดาล                                | ~                                     |                   |                     |
| โรายชื่อแบบ 2                    | หวัด ล       | ณ์รู                                    | ประเภทบ้าน                |                                         | ~                                     |                   |                     |
| โรายชื่อแบบ 3 🥂 🦯 รหัสไป         | ษณีย์        |                                         | โทรศัพท์                  | 0816651657                              |                                       |                   |                     |
| เรายข้อแบบ 4 ความ                | inns 1.      | เพิกร 🔽                                 | น้ำหนัก(กก.)              | 55.00 ≑                                 |                                       |                   |                     |
| ส่วนสู                           | вн.)         | 165.00 🖨 👘                              | ชนีมวลกาย(B.M.I.)         | 20.00 🗧 🗐 (ปกศิ ช.20-25                 | 5 ญ.19-24)                            | คะแนน (           | D-Net               |
| รางข้อมล2                        | ลหิด แะ<br>- | ~                                       | 5 i                       |                                         |                                       | ภาษาไทย           | 0.00 🗣              |
| ווייזוואיזוואיזוואיזווא          | .รอน อั      | านบัวชุม                                | √ ฑงอยู่                  | ● 1.ในเขต () 2.นอกเขต                   |                                       | คณิตศาสตร์        | 0.00 ≑              |
|                                  | n Ū          | 2001<br>                                | e luite                   | ชียบาคาล                                |                                       | วิทยาศาสตร์       | 0.00                |
| รัฐวินารศึกษาที่เริ่มเร้         | ส<br>วัสณ    | 41) S<br>20.0 Strategy                  | ลับการศึกษาปัจจบัน        | Kanada ana ka ta Afasta la ta an        |                                       | สงคมศกษา          | 0.00                |
| รหัสแผนกา                        | รัยน ถ       | 203 million                             | รหัสชั้นปี                | ม 1                                     | C C C C C C C C C C C C C C C C C C C | มาษาองกฤษ         | 0.00                |
| รหัสสา                           | เวิชา จั     | อนเดือนา                                |                           | M.1                                     | 101                                   |                   |                     |
| 000                              | 4            |                                         |                           |                                         | ลบใบสมัครทั้ง พิมพ์ใบสมัค             | เร จัดเก็บ ยกเลิก | ไม่เก็บ อุดิไม่เก็บ |

 สำหรับการบันทึกใบสมัครเข้าเรียนต่อชั้นมัธยมศึกษาปีที่ 4 จะมีวิธีการบันทึกเหมือนกับชั้น มัธยมศึกษาปีที่ 1 โดยเลือกเมนู 3.รับชั้นมัธยมศึกษาปีที่ 4 > 2.บันทึกใบสมัคร ม.4

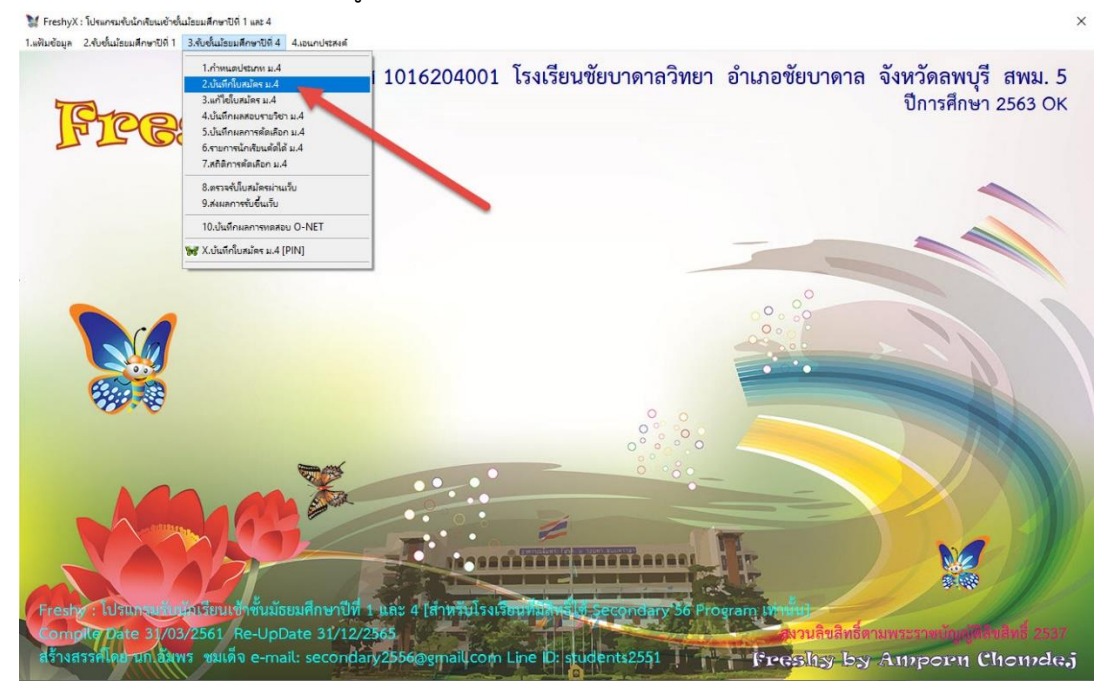

21. ถ้านักเรียนที่สมัครเข้าเรียนต่อชั้นมัธยมศึกษาปีที่ 4 เป็นนักเรียนชั้นมัธยมศึกษาปีที่ 3 โรงเรียนเดิม สามารถโอนข้อมูลได้โดยสำเนาไฟล์ studentsj2562.accdb (จบ ม.3 ปีการศึกษา 2562) จาก Secondary'56 มาวางที่ C:\Freshy

![](_page_11_Picture_1.jpeg)

22. เข้ามาที่บันทึกใบสมัครเข้าเรียนต่อชั้นมัธยมศึกษาปีที่ 4 เลือกวันที่สมัคร เลือกประเภทการคัดเลือก เลือกแผนการเรียน สำหรับเลขที่ผู้สมัครและห้องสอบคัดเลือกจะขึ้นให้อัตโนมัติตามประเภทการ

| Freshyx : เปรแกรมรบนกเร<br>เป็นต้อนอ                                                      | ขมเข้าชั้นม้รยมศึกษาปีที่ 1 และ 4<br>กรีเด่ 1 - 3 ชั้นชั้นประเทศิกษารีเด่ 4 | 1 4 เวเนตปอรรมด์                                                                                       |                           |                                |                                       |                     |
|-------------------------------------------------------------------------------------------|-----------------------------------------------------------------------------|----------------------------------------------------------------------------------------------------|---------------------------|--------------------------------|---------------------------------------|---------------------|
|                                                                                           | 1                                                                           | ใบสมัครเ                                                                                               | ข้าเรียนต่อ               | ชั้นมัธยมศึกษาปีที่ 4          |                                       |                     |
| วันที่สมัคร<br>25/04/2563 ©<br>⊿ีเละก็อัดโนมัติ                                           | เขตพื้นที่การศึกษา<br>สมัครโรงเรียน                                         | 1>> รหัส สหม.<br>1>> รหัสโรงเรียน <mark>1016204001</mark>                                              | โรงเรียน                  | 2 Tim Wills                    |                                       | 7 3                 |
| <ul> <li>⊿ เลขหลักแรกประเภท</li> <li>⊿ี สำเหาข้อมูลห้อไป</li> <li>ทารางข้อมูล1</li> </ul> | ประเภทการคัดเลือก<br>แผนการเรียน                                            | <ul> <li>มักเรียนทั่วไปสอบคัดเลือก วิทยาศาสตร์-ด</li> <li>วิทยาศาสตร์-ดณิตศาสตร์(ท้องพิเศษ)</li> </ul> | ณิตศาสตร์(ห้องห์ 🗸<br>🗸   | 00000                          | เลขที่ผู้สมัคว<br>ห้องสอบคัดเลือก     | >>> 21001<br>1>>> 1 |
| ตารางข้อมูล2                                                                              |                                                                             | ข้อมูลนักเรียน                                                                                         |                           |                                | ข้อมูลครอบครัว                        |                     |
| พมพรายขอ                                                                                  | รทัสประจำตัวประชาชน<br>ชื่อตัว                                              | NID                                                                                                    | ต่ำนำหน้า<br>นามสกล       | Y                              | Prefix FirstName                      |                     |
| ~                                                                                         | INP                                                                         | V                                                                                                    | ศาสนา                     | พทธ์ 🗸                         | LastName                              |                     |
| ⊖ ทั้งหมด<br>⊖ ศ์ได้แล้ว                                                                  | ลัญชาติ                                                                     | ไทย                                                                                                    | เชื้อชาติ                 | ไทย                            |                                       |                     |
| <ol> <li>ที่ยังไม่ได้</li> </ol>                                                          | 4 อนปีเกิด                                                                  | // O E                                                                                                 | อายุ                      | 0 🜩 ปี 🛛 🗘 เดือน               |                                       |                     |
| เบียน/พมั่น 30 🜩                                                                          | เลขรหัสประจำบ้าน                                                            |                                                                                                    | ที่อยู่บ้านเลขที่         | ทมู่ที่                        | พิทัค GPS N (ทศนิยม)                  |                     |
| พิมพ์รายชื่อ                                                                              | ถนน                                                                         |                                                                                                    | ขอย                       |                                | พิกัด GPS E (ทศนียม)                  |                     |
| โอนข้อมูล                                                                                 | ทำบล                                                                        | ~                                                                                                    | อำเภอ                     | ×                              |                                       |                     |
|                                                                                           | จังหวัด                                                                     | ×                                                                                                    | ประเภทบ้าน<br>รับ เสียงวั | ×                              |                                       |                     |
| โอนข้อมอ บ 3                                                                              | รหลเบรษเย                                                                   | 1                                                                                                    | เทรทพท<br>ง้ำระจัก(กก.)   | 0.00                           |                                       |                     |
| ลากหมายเลขประจำตัว 🎽                                                                      | ส่วนสูง(ชม.)                                                                |                                                                                                    | คัชนีมวลกาย(B.M.I.)       | 0.00 - 🗐 (shoft to 20-25 co 19 | -24)                                  |                     |
| ~ <del>2</del> / P                                                                        | หมู่โลพิท                                                                   | ไม่ระบุ                                                                                                |                           |                                |                                       |                     |
| พิมพ์ใบสมัคร                                                                              | สำเร็จการศึกษาจากโรงเรียน                                                   | Lancard Lancard                                                                                        | 🗸 ตั้งอยู่                | ◯ 1.ในเขต ◯ 2.นอกเขต           |                                       |                     |
| สองการหมาย เปลมกร                                                                         | ท้าบล                                                                       |                                                                                                    | อำเภอ                     |                                |                                       |                     |
|                                                                                           | จังหวัด                                                                     |                                                                                                    | เลขประจำตัวเติม           |                                |                                       | )                   |
|                                                                                           | ปีการศึกษาที่เริ่มเข้าเรียน                                                 | 2563 รทัสร                                                                                             | ะดับการจักษาปัจจุบัน<br>  | มัชยมศึกษาตอนปลาย (สายสามัญ)   | แผนการเรียนสำรอง1                     | ~                   |
|                                                                                           | รหสแผนการเรยน                                                               | มัธยมศึกษา 🗸                                                                                           | รทสธนบ                    | ม.4                            | <ul> <li>แสนการเรียนสารอง2</li> </ul> | ~                   |

23. ให้เลือกนักเรียนที่ต้องการบันทึกใบสมัคร หรือใส่เลขประจำตัวนักเรียน แล้วกด Enter จะปรากฏ ข้อมูลนักเรียนให้โอน เลือก OK

| 1มัคร          | เขดพื้นที่การศึกษา          | >> รหัส สหม. 5               |                                  | Jata Etum Web                                   |                       |                            |                        |
|----------------|-----------------------------|------------------------------|----------------------------------|-------------------------------------------------|-----------------------|----------------------------|------------------------|
|                | สมัครโรงเรียน               | >> รทัสโรงเรียน 10162        | 34001 โรงเรียน 💰                 | อบาดาลวิทยา                                     |                       |                            | A ANTA                 |
| แรกประเภท      | ประเภทการคัดเลือกว          | >> นักเรียนทั่วไปสอบดัดเลือก | วิทยาศาสตร์-ลณิตศาสตร์(ลักงที่ 🗸 |                                                 |                       | เลขที่เ                    | งัสมัคร>> <b>21001</b> |
| อ้อมูลพ่อไป    | แผนการเรียนไ                | >> วินมาสาสตย์ อาโตสาสตย์    | ข้องเมือน)                       | 00                                              | 2345                  | น้องสอบดั                  | ดเอือก>>               |
| ข้อมูล1        |                             |                              | norming)                         |                                                 |                       |                            | N/27                   |
| nofield        |                             | ข้อมูลนักเรียน               |                                  |                                                 |                       | ข้อมูลกรอบกรัง             |                        |
| 19799          | รพัสประจำตัวประชาชน         | 1-1692-00048-93-2            | NID คำนำหน้า                     | นางสาว                                          | ~                     | Prefix                     |                        |
|                | ชื่อตัว                     | กมกวรรณ                      | นามสกุล                          | ปานสีทอง                                        |                       | FirstName                  |                        |
|                | 17491                       | หญิง 🗸                       | ศาสนา                            | หุทธ                                            | <ul> <li></li> </ul>  | LastName                   |                        |
| ด<br>ส้ว       | สัญชาติ                     | ไทย                          | 🗸 เชื้อชาติ                      | ไทย                                             |                       |                            |                        |
| ม่ได้          | วันเดือนปีเกิด              | 11/10/2547 🕒 🖪               | Exist !                          |                                                 | 🗙 🛊 เดือน             |                            |                        |
| 30 🖨           | เลขรพัสประจำบ้าน            | 6706-015995-9                | _                                |                                                 | ล พิกัด (             | GPS N (ทศพิสม)             |                        |
| พ์รายชื่อ      | ถมน                         | -                            | - () โอนข้อมูลของ 2700           | 9 นางสาวกนการรณ ปานสีหอง<br>เส้หักกต้องสมบรณ์ ! | มีกัด เ               | GPSE (ทศนิยม)              |                        |
| เข้อมูล        | ทำบล                        | ทนองย่างทอย                  |                                  |                                                 | ~                     |                            |                        |
| ขที่ผู้สมัคร   | จังหวัด                     | เพชรบูรณ์                    | -                                | OK                                              |                       |                            |                        |
| 70             | รหัสไปรษณีย์                | 67170                        | 1                                | - I                                             |                       |                            |                        |
| อมูล ม.3       | ความพิการ                   | ไม่พิการ                     | 🗸 น้ำหนัก(กก.)                   | 73.00 ≑                                         |                       |                            |                        |
| เลขประสาทีว    | ส่วนสูง(ชม.)                | 167.00 ≑                     | ดัชนีมวลกาย(B.M.I.)              | 26.00 🗘 🖬 (Jin                                  | ศี ช.20-25 ญ.19-24)   |                            |                        |
| 21 100         | หมู่โลหิด                   | ິຍ 🗸                         |                                  |                                                 |                       |                            |                        |
| เป็ญที่มีสมัคร | สำเร็จการทึกษาจากโรงเรียน   | ข้อบาดาลวิทยา                | 🗸 ทั้งอยู่                       | ◯ 1.ในเชต                                       |                       |                            |                        |
|                | ท้าบล                       | ล้านารายณ์                   | อำเภอ                            | ขัยบาดาล                                        |                       |                            |                        |
|                | จึงหวัด                     | ลพบุรี                       | เลขประจำตัวเติม                  | 27009                                           |                       | 2 2 5 <del>.</del>         |                        |
|                | ปีการศึกษาที่เริ่มเข้าเรียน | 2563                         | รทัสระดับการศึกษาปัจจุบัน        | มัธยมศึกษาตอนปลาย (สายร                         | สามัญ) 🗸 แ            | ผนการเรียนสำรอง1           |                        |
|                | รที่สแผนการเรียน            | มัธยมศึกษา                   | รหัสธันปี                        | ม.4                                             | ~ u                   | ผนการเรียนสำรอง2           |                        |
|                | รหสสาขาวชา                  | มัธยมศึกษา                   | ~                                |                                                 | ในสมัณฑ์กลุด มีมน์ในร | เมือง มีอเล็ม ได้อ มีอเล็ม |                        |

24. ปรับปรุงข้อมูล เมื่อเรียบร้อยแล้วให้บันทึกข้อมูลโดยเลือกที่ **จัดเก็บ>ต่อ** 

| เขตพื้นที่การศึกษ                                  | า>> รหัส สหม. <mark>5</mark>                                 | Data Fran Write                                               |          |
|----------------------------------------------------|--------------------------------------------------------------|---------------------------------------------------------------|----------|
| <br>สมัครโรงเรียา                                  | 1>> รทัสโรงเรียน 1016204001 โรงเรียน                         | รัชบาตาลวิทยา                                                 | 14       |
| <sup>]</sup><br><sup>มะเภท</sup> ประเภทการคัดเลือก | >>> บับเรียบทั่วไปสถาดัตสีอก วิทยาศาสตร์ องมิตศาสตร์(ข้องนี้ | เอขที่ผู้สมัค                                                 | 5>> 2100 |
| สไป แผนการเรียน                                    | 1>> Sourcesting (1) (1) (1) (1) (1) (1) (1) (1) (1) (1)      | 00000000000000000000000000000000000000                        | 0>>      |
| 1                                                  | (עראוערטא)כאאו ווואאיריכאאו או שווי                          |                                                               | 51/2     |
|                                                    | ข้อมูลนักเรียน                                               | ข้อบูลกรอบกรัง                                                |          |
| รหัสประจำตัวประชาชน                                | 1-1692-00048-93-2 NID คำนำหนั                                | 1 vovana V Prefix                                             | 1        |
| ชื่อตัว                                            | กษาวรรณ                                                      | ล ปานสีทอง FirstName                                          |          |
| 1941                                               | หญิง 🗸 ศาสน                                                  | 1 yms 🗸 LastName                                              |          |
| สัญชาติ                                            | ไทย 🗸 เชื้อหา                                                | ine 🗸                                                         |          |
| วันเดือนปีเกิด                                     | 11/10/2547 🕲 🖬 an                                            | มู 12 🕆 ปี 5 🖨 เดือน                                          |          |
| 0 🖹 เลขรทัสประจำบ้าน                               | 6706-015995-9 ที่อยู่ข้ามเลขา                                | วี่ 89 หมู่ที่ 8 พิกัต GPSN (ทศพิมพ)                          |          |
| อนน                                                | - 39                                                         | ย - พิกัค GPS E (ทศพิธม)                                      |          |
| ตำบล                                               | หนองย่างทอย 🗸 อ้าเภ                                          | 9 คลีมทพ 🗸                                                    |          |
| จังหวัด                                            | เพชรบูรณ์ 🗸 ประเภทบ้า                                        | 4                                                             |          |
| รหัสไปรษณีย์                                       | 67170 โทรศัพ                                                 | í -                                                           |          |
| ม.3 ความพิการ                                      | ไม่พิการ 🗸 น้ำหนัก(กก                                        | ) 73.00 🐳                                                     |          |
| ส่วนสูง(ชม.)                                       | 167.00 🖨 ตัวนีมวลกาย(B.M.I                                   | ) 26.00 ≑ 🔳 (ຟກທີ ສ.20-25 ຊ.19-24)                            |          |
|                                                    | la 🗸                                                         |                                                               |          |
| สำเร็จการทึกษาจากโรงเรียน                          | ชัยบาตาลวิทยา 🧹 ทั้งอ                                        | 2 () 1.ในเขต () 2.นอกเขต                                      |          |
| ทำบล                                               | สำนารายณ์ อำเส                                               | 10 ชัยบาตาล                                                   |          |
| จังหวัด                                            | ลพบุรี เลขประจำตัวเดีย                                       | × 27009                                                       |          |
| บีการศึกษาที่เริ่มเข้าเรียน                        | 2563 รหัสระดับการศึกษาปัจจุบั                                | <sup>ม</sup> มัธยมศึกษาตอนปลาย (สายสามัญ) 🧹 แผนการเรียนสำรองไ |          |
| รหัสแผนการเรียน                                    | มัธยมศึกษา 🖂 รหัสอั้น                                        | ปี ม.4 🗸 แผนการเรียนสำรอง2                                    |          |
| รหัสสาขาวิชา                                       | มัธยมศึกษา                                                   |                                                               |          |

#### 25. โปรแกรมจะบันทึกข้อมูลและจะพร้อมให้เลือกโอนนักเรียนคนต่อไป โดยจะใส่เลขที่ผู้สมัครให้

#### อัตโนมัติ

|                                       |                                     | ใบสมัครเร                                                              | ข้าเรียนต่อ               | ชั้นมัธยมศึกษาปีที่ 4            |                        |                           |
|---------------------------------------|-------------------------------------|------------------------------------------------------------------------|---------------------------|----------------------------------|------------------------|---------------------------|
| นที่สมัคร<br>4/2563 ©<br>ที่อักโนมัติ | เขตพื้นที่การศึกษา<br>สมัครโรงเรียน | >> รหัส สพม. <mark>5</mark><br>>> รหัสโรงเรียน <mark>1016204001</mark> | ไรงเรียน <mark>รัย</mark> | ซาล ครออก Write<br>บาศาลวิทยา    |                        | 1.0                       |
| เหลักแรกประเภท                        | ประเภทการคัดเลือก                   | >> นักเรียนทั่วไปสอบคัดเลือก วิทยาศาสตร์-คเ                            | นิตศาสตร์(ห้องห์ 🗸        | 00000                            | เลขที่ผู้สม่           | มัคร>> <mark>21002</mark> |
| มาข้อมูลต่อไป<br>เรางข้อมูลใ          | แผนการเรียน                         | >>> วิทยาศาสตร์-คณิตศาสตร์(ท้องพิเศษ)                                  | ~                         | 000000                           | ้ ห้องสอบคัดเลื        | ian>> \ 1                 |
| กงข้อมูล2                             | 1                                   | ម័ខបួនជ័តទើនប                                                          |                           |                                  | ข้อมูลกรอบกรัว         | SI A                      |
| ทรายชื่อ                              | รพัสประจำตัวประชาชน                 | NID                                                                    | ดำนำหน้า                  | ~                                | Prefix                 |                           |
| ~                                     | ชื่อตัว                             | ND                                                                     | นามสกุล                   |                                  | FirstName              |                           |
| <u>×</u>                              | เพศ                                 | ~                                                                      | ศาสนา                     | พบธ                              | LastName               |                           |
|                                       | สัญชาติ                             | Ine                                                                    | เชื้อชาพิ                 | ไทย                              |                        |                           |
| å (C                                  | วันเดือนปีเกิด                      | // 98                                                                  | อายุ                      | 0 🗘 ปี 0 🗘 เคือน                 |                        |                           |
| 30 🜩                                  | เลขรพัสประจำบ้าน                    | Lancest Lancest                                                        | ที่อย่น้ำนเลขที่          | ทม่ที่                           | ิ พิภัต GPS N (ทศนิยม) |                           |
| กยชื่อ                                | ถนน                                 |                                                                        | 1002 1000                 |                                  | พิกัด GPS E (ทศนิยม)   |                           |
| າມລ                                   | ทำบล                                | ~                                                                      | อำเภอ                     | สรีเทษ                           |                        |                           |
| สมัคร                                 | จังหวัด                             | เพรรมสน์                                                               | ประเภทบ้าน                | ······                           |                        |                           |
| 20                                    | รพัสไปรษณีย์                        | 67170                                                                  | โทรศัพท์                  |                                  |                        |                           |
| a ມ.3                                 | ความพิการ                           | រ៉េមិ៣១ 🖂                                                              | น้ำหนัก(กก.)              | 0.00                             |                        |                           |
| ประจำตัว                              | ส่วนสูง(ธม.)                        | 0.00 🗢                                                                 | กัชนีมวลกาย(B.M.I.)       | 0.00 🜩 🖬 (ปกคิ ช.20-25 ญ.19-2    | 4)                     |                           |
| ~ 20                                  | หมู่โลหิต                           | ไม่ระบุ                                                                |                           |                                  |                        |                           |
| สมัคร                                 | สำเร็จการศึกษาจากโรงเรียน           | ชัยบาดาลวิทยา                                                          | 🗸 ตั้งอยู่                | 🔿 1.ในเขต 🖲 2.นอกเขต             |                        |                           |
| นเบลมคร                               | ทำบล                                | ลำนาราชณ์                                                              | อำเภอ                     | รัยบาตาล                         |                        |                           |
|                                       | จังหวัด                             | ลพบุรี                                                                 | เลขประจำตัวเต็ม           |                                  |                        |                           |
| **                                    | ปีการศึกษาที่เริ่มเข้าเรียน         | 2563 รหัสร                                                             | ะดับการสึกษาปัจจุบัน      | มัธยมศึกษาตอนปลาย (สายสามัญ) 🛛 🖂 | แผนการเรียนสำรอง1      | ~                         |
|                                       | รหัสแผนการเรียน                     | มัธขมศึกษา                                                             | รทัสชั้นปี                | a.4                              | แผนการเรียนสำรอง2      | *                         |
|                                       | รหัสสาขาวิชา                        | มัธยมศึกษา 🖂                                                           |                           | Survey and an                    | - G                    |                           |

26. ต้องการออกจากหน้าต่าง ใบสมัครเข้าเรียนต่อชั้นมัธยมศึกษาปีที่ 4 ให้เลือก ออก

|                                           | ใบสมัครเข้าเรียนต่                                                                                          | อชันมัธยมศึกษาปีที่ 4                                                                                                    |                                                                   |
|-------------------------------------------|----------------------------------------------------------------------------------------------------|----------------------------------------------------------------------------------------------------|-------------------------------------------------------------------|
| โสมัคร<br>2563 ๗<br>ตโบมัติ สมัครโรงเรียน | <ul> <li>&gt;&gt; รหัส สหม.</li> <li>&gt;&gt; รหัสโรงเรียน</li> <li>1016204001</li> <li>โรงเรียน</li> </ul> | ปอละ ราวมา 2016<br>อัยบาศาลวิทยา                                                                                                    | 10                                                                |
| <sup>inแรกประเภท</sup> ประเภทการคัดเลือก  | >> นักเรียนทั่วไปสอบคัดเลือก วิทยาศาสตร์-คณิตศาสตร์(ห้องทั่                                                 |                                                                                                    | เลขที่ผู้สมัคร>> 21002                                            |
| ม้อนูลต่อไป<br>งข้อมล1                    | >> ว้ายาศาสตร์-คณิตศาสตร์(ห้องพิเศษ)                                                                        | 00000                                                                                                    | 5 ห้องสอบคัดเลือก>>                                               |
| งข้อมูล2                                  | ข้อบูลนักเรียน                                                                                              |                                                                                                    | <b>ข้อบูลกรอบกร</b> ัว                                            |
| โรายชื่อ<br>รทัสประจำตัวประชาชน           | ทำหำพา                                                                                                    | n 🗸                                                                                                    | Profix                                                            |
|                                           | นามส์เ                                                                                                    | a                                                                                                    | FirstName                                                         |
| WA                                        | ศาสร                                                                                                    | 1 1115                                                                                                    | LastName                                                          |
| ด สัญชาติ                                 | ไทย                                                                                                    | 8 Inst 🗸                                                                                                    |                                                                   |
| ริว<br>ม่ได้ วันเดือนปีเกิด               | // 0 8 0                                                                                                    | ยุ 0 🗘 ปี 0 🗘 เดือน                                                                                                    |                                                                   |
| 30 🚖 เลขรทัสประจำบ้าน                     | ที่อยู่บ้านละ                                                                                               | ที่ พมู่ที่                                                                                                    | พิกัค GPS N (ทศนิยม)                                              |
| พ์รายชื่อ ดนน                             | we                                                                                                    | 8                                                                                                    | พิกัด GPS E (ทศนิยม)                                              |
| เข้อมูล ทำบล                              | อ่าน                                                                                                    | 8                                                                                                    |                                                                   |
| ขที่ผู้สมัคร จึงหวัด                      | 🗸 ประเภาบ้า                                                                                                 | u 🗸                                                                                                    |                                                                   |
| 🖅 รหัลไปรษณีย์                            | โทรศัพ                                                                                                    | f The second second sec |                                                                   |
| อมูล ม.3 ความพิการ                        | ไม่พิการ 🔽 น้ำหนัก(กร                                                                                       | ) 0.00 ≑                                                                                                    |                                                                   |
| นายประจำตัว ส่วนสูง(ชม.)                  | 0.00 🖨 คัชนีมวลกาย(B.M.                                                                                     | .) 0.00 🗧 🛅 (ຟາສົ ສ.20-25 ญ.19-24                                                                                                    | )                                                                 |
| 🔜 🖓 หมู่โลหีท                             | ไม่ระบุ 🗸                                                                                                   |                                                                                                    |                                                                   |
| ไปสมัคร                                   | 🗸 ทั้งส                                                                                                    | ยี่ 🔿 1.ในเขต 🔿 2.นอกเขต                                                                                                    |                                                                   |
| ระแห เบลมคร ทำบล                          | อ่าเ                                                                                                    | 10                                                                                                    |                                                                   |
| จังหวัด                                   | เลขประจำทัวเดี                                                                                              | N                                                                                                    |                                                                   |
| ปีการศึกษาที่เริ่มเข้าเรียน               | 2563 รหัสระดับการศึกษาปัจจุบ                                                                                | น มัธยมศึกษาตอนปลาย (สายสามัญ) 🛛 🗸                                                                                                    | แสนการเรียนสำรองไ                                                 |
| รหัสแผนการเรียน                           | มัยขมศึกษา 🗸 รทัสธ์้า                                                                                       | ขึ้ม.4                                                                                                    | แผนกาหรียนสำรอง2                                                  |
| รหัสสาขาวิชา                              | มัธยมศึกษา                                                                                                  |                                                                                                    |                                                                   |
| aan                                       |                                                                                                    | ไบสมัครล่าสุด                                                                                                    | สีมห์ไบสมัคร จัดเก็บ≻ต่อ จัดเก็บ≻ยุที่ ยกเล็กไม่เก็บ ยุที่ไม่เก็บ |

#### บันทึกใบสมัครนักเรียนโดยวิธีการโอนข้อมูลจากฐาน Freshy Web

สำเนาฐานข้อมูลจาก Freshy Web (freshyform3.accdb และ freshyform4.accdb) มาวางที่
 C:\inetpub\wwwroot\freshy\database (ถ้าไม่มีโฟลเดอร์นี้ในเครื่องให้สร้างโฟลเดอร์ขึ้นมาใหม่)

![](_page_14_Picture_2.jpeg)

ตรวจสอบเส้นทางเก็บข้อมูลบนเว็บ โดยเลือกที่เมนู 1.แฟ้มข้อมูล > 1.ข้อมูลโรงเรียน

![](_page_14_Picture_4.jpeg)

้กำหนดเส้นทางเก็บข้อมูลบนเว็บ C:\inetpub\wwwroot\freshy เมื่อเรียบร้อยแล้วให้ **จัดเก็บ** 

|                               | อมูลโรงเรียน              |
|-------------------------------|---------------------------|
| รหัสโรงเรียน                  | 1016204001                |
| 🔀 ชื่อโรงเรียน                | ชัยบาดาลวิทยา             |
| 🛛 🤫 🤯 ตำบล                    | ลำนารายณ์                 |
| อำเภอ                         | ชัยบาดาล                  |
| สพม.                          | 5                         |
| จังหวัด                       | ลพบุรี                    |
| โทรศัพท์                      | 036689991                 |
| รหัสโรงเรียนเดิม              | 06160401                  |
| เส้นทางเก็บข้อมูล             | C:\freshy                 |
| เส้นทางเก็บข้อมูลบนเว็บ       | C:\inetpub\wwwroot\freshy |
| เส้นทางเก็บข้อมูลบัตรประชาชน  | C:\freshy\NIDData         |
| จำนวนนักเรียนที่จัดสอบต่อห้อง | 30 🕂 จัดเก็บ ออก          |

ตรวจสอบโปรแกรมสามารถติดต่อฐานข้อมูลบนเว็บได้หรือไม่โดยเลือกที่เมนู 1.แฟ้มข้อมูล > 6.
 ตรวจสอบรายชื่อผู้สมัครผ่านเว็บ > 1.ชั้นมัธยมศึกษาปีที่ 1 หรือ ชั้นมัธยมศึกษาปีที่ 4

![](_page_15_Picture_1.jpeg)

 ถ้าติดต่อฐานข้อมูลบนเว็บได้จะปรากฏรายชื่อนักเรียนที่สมัครผ่านเว็บ ที่หน้าต่างนี้สามารถลบ ระเบียนนักเรียน หรือพิมพ์ใบสมัคร ได้

![](_page_15_Figure_3.jpeg)

5. ที่หน้าต่าง ใบสมัครเข้าเรียนต่อชั้นมัธยมศึกษาปีที่ 1 ต้องการโอนข้อมูลนักเรียนที่สมัครผ่านเว็บให้ เลือกที่ Data From Web

|                           |                                     |                                               | ใบสมัครเ        | ข้าเรียนต่อข้                                 | ็นมัธยมศึก                                                                     | ษาปีที่ 1                  |             |              |               |            |               |
|---------------------------|-------------------------------------|-----------------------------------------------|-----------------|-----------------------------------------------|--------------------------------------------------------------------------------|----------------------------|-------------|--------------|---------------|------------|---------------|
| นที่สมัคร<br>4/2563 🕲     | เขตพื้นที่การศึกษา<br>สมัครโรงเรียน | >> รหัส สพม.<br>>> <mark>ร</mark> หัสโรงเรียน | 5<br>1016204001 | โรงเรีย                                       | <br>มี<br>มี<br>มี<br>มี<br>มี<br>มี<br>มี<br>มี<br>มี<br>มี<br>มี<br>มี<br>มี | Web                        |             |              | 1             | -          |               |
| mอดเนมด<br>เหลักแรกประเภท | ประเภทการคัดเลือก:                  | >                                             |                 | STORE AND AND AND AND AND AND AND AND AND AND |                                                                                |                            | ~ ~         |              | เลขที่ผู้สมัด | as>>       | 0.1.0.000     |
| .นาข้อมูลต่อไป            | แผนการเรียน:                        | >                                             |                 |                                               | ~ 0                                                                            | 0000                       | 99          | ห้อง         | สอบคัดเลือ    | าก>>       |               |
| ารางข้อมูล1               |                                     | ນ້ອນູລ                                        | นักเรียน        |                                               |                                                                                |                            | ប័រ         | วมูลครอบครัว |               |            | All and a set |
| ารางขอมูล2                | อาซีรปองรักตัวปองสวลม               | Sector and                                    |                 | ດຳນຳທນ້ຳ                                      |                                                                                |                            |             |              |               | 7          |               |
| มพ์รายชื่อ                | พื่อตัว                             |                                               | NIU             | นามสกล                                        | 2<br>2                                                                         | × 1                        | Fir         | stName       |               |            |               |
| ~                         | เพศ                                 | ×                                             | 1               | ศาสนา                                         | NME                                                                            | ~                          | La La       | stName       | _             | _          | _             |
| ~                         | สัญชาติ                             | ไทย                                           | ~               | เชื้อชาที                                     | ไทย                                                                            | ~                          |             |              |               |            |               |
| ทพอ                       | วันเดือนปีเกิด                      | 11                                            | 0 6             | อาย                                           | 0 - 9                                                                          | ก 🛋 เดือน                  |             |              |               |            |               |
| ดันสัว                    | L                                   |                                               |                 | ب<br>لمــــعنياتم                             |                                                                                | <u>لغا - ا</u>             | 1 er- opp N | (            |               |            |               |
| งไม่ได้                   | เลขรพลบระจาบาน                      |                                               | 14              | ทอยู่บานสงท<br>7                              |                                                                                | หมูท                       | MINI GPS N  | (ทศนยม)      |               |            |               |
| /איגר 30 🜩 🍃              | ด้านอ                               |                                               | 1000            | 000                                           |                                                                                | 1000                       |             | (TIMINEON)   |               |            |               |
| พิมพ์รายชื่อ              | รังหวัด                             |                                               | ×               | งไรรเอทบ้าน                                   |                                                                                | <u>``</u>                  |             |              |               |            |               |
| อนข้อมล                   | รทัลไปรษณีย์                        |                                               | × 1             | โทรศัพท์/มือถือ                               |                                                                                |                            |             |              |               |            |               |
| นลบที่ผู้สมัคร            | ความพิการ                           | ไม่พิดวร                                      | ×               | น้ำหนัก(กก.)                                  | 0.00 🛋                                                                         |                            |             |              |               |            |               |
| 21                        | ส่วนสูง(ชม.)                        | 0.00 🚍                                        |                 | ดัชนีมวลกาย(B.M.I.)                           | 0.00 🖨 🖪                                                                       | (ปกติ ช.20-25 ญ.19-2-      | 4)          |              |               |            |               |
| พ์ใบสมัคร                 | หมู่โลทิต                           | ไม่ระบ                                        | ~               |                                               |                                                                                |                            |             |              |               |            |               |
| การพิมพ์ใบสมัคร           | สำเร็จการศึกษาจากโรงเรียน           | •                                             |                 | 🗸 ทั้งอยู่                                    | ◯ 1.ในเรต ◯ 2.น                                                                | ลกเขต                      |             |              |               |            |               |
|                           | ด้าบล                               |                                               |                 | อำเภอ                                         |                                                                                |                            | 1           |              |               |            |               |
|                           | จังหวัด                             |                                               |                 |                                               |                                                                                |                            | -           |              |               |            |               |
|                           | ปีการศึกษาที่เริ่มเข้าเรียน         | 2563                                          | รหัส            | ระดับการศึกษาปัจจุบัน                         | มัธยมศึกษาตอนต้น/                                                              | วุฒิต่ำกว่าประกาศนียบัตร 🗸 |             |              |               |            |               |
|                           | รหัสแผนการเรียน                     | มัธยมศึกษา                                    | ~               | รหัสชั้นปี                                    | ม.1                                                                            | ~                          | ]           |              |               |            |               |
|                           | รหัสสาขาวิชา                        | มัธขมศึกษา                                    | ~               |                                               |                                                                                | Augtostan                  | Our Guatan  | Kerley & de  | Ker See S and |            |               |
| aan                       |                                     |                                               |                 |                                               |                                                                                | <i>เ</i> กษณะค.1961        | พทพเกลทผล   | 390010 > 988 | สมหาภ > ยุม   | ยกเลกเฉมกบ | อุต เมมาบ     |

#### 

| na i                     |                             | ใบ                    | สมัครเข้าเรียนต่อ               | ชั้นมัธยมเ      | ศึกษาปีที่ 1                    |                        |                                   |                       |
|--------------------------|-----------------------------|-----------------------|---------------------------------|-----------------|---------------------------------|------------------------|-----------------------------------|-----------------------|
| กีสมัคร                  | เขตพื้นที่การศึกษา          | >> รหัส สหม. 5        | No. 19 Section Section          | THE THE         | 0/PIN >> 11601019***            |                        |                                   |                       |
| 2563                     | สมัครโรงเรียน               | >> รหัสโรงเรียน 10162 | 04001 <b>โ</b> รง               | รัยน ชัยบาตาลวิ | ไทยา                            |                        |                                   |                       |
| <b>เตโนมัต</b>           | ประเภทการกักเลือก           | an dian               | and the first state of the      |                 |                                 |                        | เอาเมีย้งบัดรุงง                  | 21001                 |
| กแรกประเภท<br>โดงเหล่อไป | บระเทศการศัสนา              | WIGD ALL TO ALL TO    | SUME TRUE SPUTTA LE ME DAMARANT |                 | 0000                            | 46 💻                   | และทศูลมศร>>                      | 21001                 |
|                          | иминтизии                   | MEP (Mini English P   | rogram)                         |                 |                                 | State -                | เองสอบคุณสอก>>                    | and the second second |
| เขอมูล I<br>เช้อมล 2     |                             | ข้อมูลนักเรียน        |                                 |                 |                                 | ข้อมูลครอบ             | เครือ                             |                       |
| - Count                  | รพัสประจำตัวประชาชน         |                       | NID คำนำหน้                     | า เด็กหญิง      | ~                               | Prefix                 | เด็กหญิง                          |                       |
| รายชื่อ                  | ชื่อทัว                     | กัญญารัตน์            | นามสกุ                          | ล ทองรูปพรรณ    | - Lond                          | FirstName              | Kanyarat Thongruppa               | phan                  |
| ~                        | เพศ                         | หญิง 🗸                | ศาสน                            | าพทธ            | ~                               | LastName               | Thongruppaphan                    |                       |
| ~                        | สัญชาติ                     | ไทย                   | <ul> <li>เรื่อชา</li> </ul>     | า ไทย           | ~                               |                        |                                   |                       |
|                          | วันเคือนปีเกิด              | 98                    | อา                              | 12 🜩            | ปี 7 🗧 เดือน                    |                        |                                   |                       |
| ก<br>ได้                 | เลขรทัสประจำบ้าน            | 1604-042724-6         | ที่อยู่บ้านสข                   | i 43/1          | หมู่ที่ []                      | ] พิทัศ GPS N (ทศนิยม) | -                                 |                       |
| 30                       | ถมน                         | -                     | 190                             | 9 -             |                                 | ิ พิกัด GPS E (ทศนิยม) | -                                 |                       |
|                          | ตำบล                        | บัวชม                 | ั้น อำเภ                        | 9 ชัยบาตาล      | ~                               | ]                      |                                   |                       |
| STREET CAL               | จังหวัด                     | ลพบุรี                | 🗸 ประเภทบ้า                     | น บ้านเดี่ยว    |                                 |                        |                                   |                       |
| ข้อมูล                   | รหัสไปรษณีย์                | 15130                 | โทรศัพท์/มือถึ                  | o -             | 1                               |                        |                                   |                       |
| ที่ผู้สมัคร              | ความพิการ                   | ไม่พิการ              | 🗸 น้ำหนัก(กก                    | ) 37.00         |                                 |                        |                                   |                       |
| 5/                       | ส่วนสูง(ชม.)                | 160.00 ≑              | ดัชนีมวลกาย(B.M.I               | ) 0.00          | 🗧 (ปกศี ษ.20-25 ญ.19-2          | 4)                     |                                   |                       |
| บสมัคร                   | หมู่โลทิต                   | เอบี 🗸                |                                 |                 |                                 |                        |                                   |                       |
| พิมพ์ใบสมัคร             | สำเร็จการศึกษาจากโรงเรียน   | นาราชณ์วิทยา          | 🗸 ทั้งอ                         | ย์ .ในเรต⊂      | ) 2.พลกเขต                      |                        |                                   |                       |
|                          | ทำบล                        | ล้านารายณ์            | อ่าน                            | 8 ชัยบาดาล      |                                 |                        |                                   |                       |
|                          | จังหวัด                     | ลพบุรี                |                                 |                 |                                 |                        |                                   |                       |
|                          | ปีการศึกษาที่เริ่มเข้าเรียน | 2563                  | รหัสระดับการศึกษาปัจจุบั        | ม้ธยมศึกษาตอน   | เต้น/วุฒิต่ำกว่าประกาศนียบัตร 🗸 |                        |                                   |                       |
|                          | รหัสแผนการเรียน             | มัยขมศึกษา            | 🗸 รหัสชั้น                      | ) ม.1           | ~                               |                        |                                   |                       |
|                          | รหัสสาขาวิชา                | มัธยมศึกษา            | ~                               |                 |                                 |                        |                                   |                       |
| aan                      |                             |                       |                                 |                 | ไบสมัครล่าสุด                   | พิมพ์ไบสมัคร จัดเก็บ > | · ต่อ   จัดเก็บ > ยุติ   ยกเล็กไม | ມ່ທັນ ອຸສິໄມ່ທັ       |

 ข้อมูลผู้สมัครจากเว็บจะเข้ามาที่หน้าต่างใบสมัคร ให้ตรวจสอบข้อมูล เมื่อเรียบร้อยแล้วให้บันทึก ข้อมูลโดยเลือกที่ จัดเก็บ>ต่อ

|                       |                                         | ใบสมัครเ                                                                | ข้าเรียนต่อข้                                                                                                    | ใ้นมัธย              | มศึกษาปีที่ 1               |                     |               |                          |                |
|-----------------------|-----------------------------------------|-------------------------------------------------------------------------|----------------------------------------------------------------------------------------------------|----------------------|-----------------------------|---------------------|---------------|--------------------------|----------------|
| นที่สมัคร<br>4/2563 🕲 | เขตพื้นที่การศึกษา ><br>สมัครโรงเรียน > | <ul> <li>รหัส สพม.</li> <li>รพัสโรงเรียน</li> <li>1016204001</li> </ul> | [suž                                                                                                    | าน<br>ชัยบาย         | ยอน/PHUSS<br>กลวิทยา        |                     |               |                          |                |
| หลักแรกประเภท         | ประเภทการคัดเลือก>:                     | > นักเรียนนอกเบทพื้นที่บริการและนักเรียนร่                              | รั่วไปสอบคั <b>คเลือ</b> ก                                                                                                    | ~                    | 000                         | 000                 |               | เลขที่ผู้สมัคร>>         | 21001          |
| นาข้อมูลต่อไป         | แผนการเรียน>:                           | MEP (Mini English Program)                                              |                                                                                                    | ~                    |                             | 999                 | ห้อง          | สอบคัดเลือก>>            | 1              |
| ารางข้อมูล1           |                                         | ข้อบูลนักเรียน                                                          |                                                                                                    |                      |                             | บ้อ                 | มูลครอบครีเ   | 1                        |                |
| ารางขอมูล2            | รทัสประจำตัวประชาชน                     | 100                                                                     | ต่ำน้ำหน้า                                                                                                    | เลื้อแก้เล           |                             |                     | Drofix I      | ourd) :                  |                |
| มพ์รายชื่อ            | ชื่อทัว กก                              | กกรัตย์                                                                 | นามสกล                                                                                                    | เทกหมูง<br>พองระโพระ | 201                         | Firs                | tName k       | am/arat Thongruppar      | han            |
| ~                     | เพศ                                     | Ra V                                                                    | ค่าสมา                                                                                                    | 104501111            |                             | Las                 | tName T       | hongruppaphan            | inon .         |
| ~                     | สัญชาติ [                               | si 🗸                                                                    | เชื้อชาติ                                                                                                    | ไทย                  |                             | ~                   |               | nongroppoprion           |                |
| หมด                   | วันเดือนปีเกิด                          | ,,                                                                      | อายุ                                                                                                    | 12 韋                 | ปี 7 🜻 เดี                  | อน                  |               |                          |                |
| ด้แล้ว<br>เงไม่ได้    | เลขรทัสประจำบ้าน [16                    | 04-042724-6                                                             | ที่อยู่บ้านเลขที่                                                                                                    | 43/1                 | หมู่ที่ 1                   | พิทัค GPS N เ       | ัทศนิยม) 🔤    |                          |                |
| /រារ័រ 30 🚍           | ถนน -                                   |                                                                         | มอย                                                                                                    | -                    |                             | พิกัด GPS E (       | ทศนิยม) -     |                          |                |
| มิมพ์ราชชื่อ          | ด้าบล บัว                               | <b>β</b> ท ∕                                                            | อำเภอ                                                                                                    | ชัยบาตาล             |                             | ~                   |               |                          |                |
| A STREE               | จังหวัด ละ                              | ųš 🗸                                                                    | ประเภทบ้าน                                                                                                    | บ้านเดี่ยว           |                             | ~                   |               |                          |                |
| อนข้อมูล              | รทัลไปรษณีย์ 15                         | 130                                                                     | โทรศัพท์/มือถือ                                                                                                    | -                    |                             |                     |               |                          |                |
| แลขที่ผู้สมัคร        | ความหิการ ไม่                           | พิการ                                                                   | น้ำหนัก(กก.)                                                                                                    | 37.0                 | 0 🕀                         |                     |               |                          |                |
| ÷1                    | ส่วนสูง(ธม.)                            | 160.00 ≑                                                                | ศัชนีมวลกาย(B.M.I.)                                                                                                    | 0.0                  | ) 🗦 🔳 (ปกศีษ.20-25 ญ        | .19-24)             |               |                          |                |
| พ์ใบสมัคร             | หมู่โลทิต เอ                            | J 🗸                                                                     |                                                                                                    |                      |                             |                     |               |                          |                |
| การพิมพ์ใบสมัคร       | สำเร็จการศึกษาจากโรงเรียน น             | รายณ์วิทยา                                                              | 🗸 ทั้งอยู่                                                                                                    | • 1.ในเข             | ต⊖2.นอกเขต                  |                     |               |                          |                |
|                       | ท้าบล ลำ                                | นารายณ์                                                                 | อำเภอ                                                                                                    | ชัยบาดาล             |                             |                     |               |                          |                |
| N/                    | จังหวัด ลง                              | ນຸຈັ                                                                    | Land the second                                                                                                    |                      |                             |                     |               |                          |                |
|                       | ปีการศึกษาที่เริ่มเข้าเรียน 25          | 63 sha                                                                  | ระดับการลึกษาปัจจุบัน                                                                                                    | มัชยมศึกษา           | ดอนดัน/วุฒิด่ำกว่าประกาศนีย | บัคะ ~              |               |                          |                |
|                       | รหัสแผนการเรียน มัย                     | ยมศึกษา 🗸                                                               | รหัสชันปี                                                                                                    | ม.1                  |                             | ~                   |               |                          |                |
| Contraction of the    | รทัสสาขาวิชา มัย                        | ขมศึกษา 🗸                                                               | Let us the second second s |                      | ไมสมัด                      | รล่าสด มิมพ์ใบสมัคร | รัตเก็บ > ต่อ | จัดเก็บ > ยดิ ยกเลิกไม่เ | ว้า เพิ่ไม่ก้า |
| oon                   |                                         |                                                                         |                                                                                                    | NAME AND ADDRESS OF  |                             |                     |               |                          |                |

 โปรแกรมจะบันทึกข้อมูลและจะพร้อมที่จะให้ใส้หมายเลขประชาชนนักเรียนคนต่อไป โดยจะใส่เลขที่ ผู้สมัครให้อัตโนมัติ

| 10 m                       |                                     | ໃ                                      | บสมัครเข่          | ้ำเรียนต่อขั้       | นมัธยมศึก                | กษาปีที่ 1                |                    |                                                                                                    |       |
|----------------------------|-------------------------------------|----------------------------------------|--------------------|---------------------|--------------------------|---------------------------|--------------------|----------------------------------------------------------------------------------------------------|-------|
| ันที่สมัคร<br>4/2563 ©     | เขตพื้นที่การศึกษา<br>สมัครโรงเรียน | >> รหัส สหม. 5<br>>> รหัสโรงเรียน 1010 | 5204001            | โรงเรีย             | แกรงออก/<br>มัยบาตาลวิทย | PIN SS                    |                    |                                                                                                    |       |
| ะทอดเนมด<br>ะหลักแรกประเภท | ประเภทการคัดเลือก:                  | >> นักเรียนนอกเขตพื้นที่บริ            | การและนักเรียนทั่ว | ไปสอบคัดเลือก       | -                        |                           | 00                 | เลขที่ผู้สมัคร>:                                                                                                    | 21002 |
|                            | แผนการเรียน:                        | >> MEP (Mini English                   | Program)           |                     |                          |                           | 45                 | ห้องสอบคัดเลือก>:                                                                                                    | 1     |
| เรางข้อมูล1                |                                     | ម័ខប្លួនជ័កទើខា                        | u                  |                     |                          |                           | ข้อมูลค            | รอบครัว                                                                                                    |       |
| รางขอมูล2                  | รหัสประจำทั่วประหาหน                |                                        | 100                | ด้าน้ำหน้า          |                          |                           | D                  | -6.                                                                                                    |       |
| พ์รายชื่อ                  | ชื่อตัว                             |                                        | NIU                | นามสกล              |                          |                           | FirstNa            | me                                                                                                    |       |
| ~                          | 1349                                | ~                                      | 14                 | ศาสนา               | 1175                     | ~                         | LastNa             | me                                                                                                    |       |
| ~                          | สัญชาติ                             | ไทย                                    | ~                  | เชื้อชาติ           | ไทย                      | ~                         |                    |                                                                                                    |       |
| ลงต                        | วันเดือนปีเกิด                      | // 98                                  |                    | อายุ                | 0 🜩 ប                    | 0 🖨 เดือน                 |                    |                                                                                                    |       |
| ้นล้ว                      | man trailer to the                  |                                        |                    | Anterior            | ( hited                  |                           |                    | in a la constante de la constante de |       |
| เม่ได้                     | เลขรหลบระจาบาน                      |                                        |                    | ทอยู่บานเลขท        |                          | หมูท                      | WING GPS IN (1991) | 894)                                                                                                    |       |
| viùa 30 🚖                  | ก้อมว                               |                                        | 1000               | 6990                |                          | 10001                     | HIM GFSE (TMR      | ен)                                                                                                    |       |
| มพ์รายชื่อ                 | ทาบส<br>จังนวัต                     |                                        | ×                  | ย เพย<br>ประเภทบ้าน | ชยบาตาล                  | <u> </u>                  |                    |                                                                                                    |       |
| นข้อมูล                    | รหัสไปรษณีท์                        | ดหมูง<br>15130                         | ×                  | โทรศัพท์/มีออีอ     |                          | <u>×</u>                  |                    |                                                                                                    |       |
| ลงที่ผู้สมัคร              | ความพิการ                           | Jukiane                                |                    | น้ำหนัก(กก.)        | 0.00 🛋                   |                           |                    |                                                                                                    |       |
| 21                         | ส่วนส่ง(ชม.)                        | 0.00 🛋                                 | ,<br>,             | เซนิมวลกาย(B.M.I.)  | 0.00                     | 🔲 (ຟລສັກ 20-25 ລ. 19      | -24)               |                                                                                                    |       |
| เป็นสมัคร                  | หมู่โลหิต                           | ไม่ระวง                                |                    |                     | 0.00                     |                           | - 7                |                                                                                                    |       |
| ารพิมพ์ไบสมัคร             | สำเร็จการศึกษาจากโรงเรียน           | นารายณ์วิทยา                           |                    | 🗸 ตั้งอยู่          | ● 1.1um ○ 2.             | หลกเขต                    |                    |                                                                                                    |       |
|                            | ตำบล                                | สำนารายณ์                              | 1                  | อำเภอ               | ชัยบาตาล                 |                           |                    |                                                                                                    |       |
|                            | จังหวัด                             | ลพบรั                                  |                    |                     |                          |                           |                    |                                                                                                    |       |
|                            | ปีการศึกษาที่เริ่มเข้าเรียน         | 2563                                   | รทัสระ             | ดับการศึกษาปัจจุบัน | มัธยมศึกษาตอนต้น         | เ/วณิต่ำกว่าประกาศนียบัตร | ~                  |                                                                                                    |       |
|                            | รทัสแผนการเรียน                     | มัธยมศึกษา                             | ~                  | รทัสชั้นปี          | ม.1                      |                           | ~                  |                                                                                                    |       |
| 201 8                      | รหัสสาขาวิชา                        | มัธยมศึกษา                             | ~                  |                     |                          |                           |                    |                                                                                                    |       |

 สำหรับการบันทึกใบสมัครเข้าเรียนต่อชั้นมัธยมศึกษาปีที่ 4 กรณีอ่านข้อมูลจากเว็บสามารถทำได้ เหมือนชั้นมัธยมศึกษาปีที่ 1 ให้เลือก Data From Web

|                                                                 |                                                          | ใบสมัด                                                                       | จรเข้าเรียนต่อข                         | ชั้นมัธยมศึกษาปีที่ 4        |                                        |                               |
|-----------------------------------------------------------------|----------------------------------------------------------|------------------------------------------------------------------------------|-----------------------------------------|------------------------------|----------------------------------------|-------------------------------|
| วันที่สมัคร<br>/04/2563 ©<br>เลขท็อิคโนมัติ<br>เลขหลักแรกประเภท | เขตพื้นที่การศึกษา<br>สมัครโรงเรียน<br>ประเภทการคัดเลือก | >> รหัส สหม. <mark>5</mark><br>>> รหัสโรงเชียน <mark>1016204001</mark><br>>> | โรลเรียน ซัช                            | ala baimwwiff                | เอาเที่ผัอ                             | เมัคร>>                       |
| สำเนาข้อมูลท่อไป<br>                                            | แผนการเรียน                                              | >>                                                                           | ~                                       | 000000                       | 5 ห้องสอบคัดเ                          | เลือก>> 0                     |
| ตารางข้อมูล2                                                    | N CONTRACTOR                                             | ข้อบูลนักเรียน                                                               |                                         |                              | ข้อมูลครอบครัว                         |                               |
| พิมพ์รายชื่อ                                                    | รพัสประจำตัวประหาหน                                      |                                                                              | ด้ำน้ำหน้า                              |                              | Deefer                                 |                               |
| ×                                                               | ชื่อตัว                                                  | N N                                                                          | บบบบบบบบบบบบบบบบบบบบบบบบบบบบบบบบบบบบบบบ |                              | Firetix                                |                               |
| ~                                                               | 1369                                                     |                                                                              | ศาสมา                                   |                              | LastName                               |                               |
| ทั้งหมด                                                         | สัญหาติ                                                  | 1                                                                            | เพื่อหาติ                               | NTIS                         |                                        |                               |
| ที่ได้แล้ว                                                      | วันเดือนปีเกิด                                           |                                                                              | 0.00                                    | เทย 🎽 🦷                      |                                        |                               |
| ทยอเมเต                                                         |                                                          |                                                                              | σıç                                     |                              | The second second second second second |                               |
| <u>30</u> €                                                     | เลขรพัสประจำบ้าน                                         |                                                                              | ที่อยู่บ้านเลขที่                       | หมู่ที่                      | พิกัด GPS N (ทศนิยม)                   |                               |
| พิมพ์รายชื่อ                                                    | อนน                                                      |                                                                              | 298                                     |                              | พิกัด GPS E (ทศนิยม)                   |                               |
| โอนข้อมูล                                                       | ต้าบล                                                    | ~                                                                            | อำเภอ                                   | ~                            |                                        |                               |
| จากเลขที่ผู้สมัคร                                               | จังหวัด                                                  | ~                                                                            | ประเภทบ้าน                              | ~                            |                                        |                               |
| 27                                                              | รหัสไปรษณีย์                                             |                                                                              | โทรศัพท์                                |                              |                                        |                               |
| อนข้อมูล ม.3                                                    | ความพิการ                                                | ไม่พิการ                                                                     | 🗸 น้ำหนัก(กก.)                          | 0.00 ≑                       |                                        |                               |
| หมายเลขประจำตัว                                                 | ส่วนสูง(ชม.)                                             | 0.00                                                                         | ดัชนีมวลกาย(B.M.I.)                     | 0.00 🗧 📓 (ปกคิ ช.20-25 ญ.19- | 24)                                    |                               |
|                                                                 | หมู่โลหิด                                                | ไม่ระบุ                                                                      |                                         |                              |                                        |                               |
| มพ์ใบสมัคร                                                      | สำเร็จการศึกษาจากโรงเรียน                                |                                                                              | 🗸 ทั้งอยู่                              | ◯ 1.ในเรต ◯ 2.นอกเรต         |                                        |                               |
| องการพิมพ์ เบสมคร                                               | ตำบล                                                     |                                                                              | อำเภอ                                   |                              |                                        |                               |
|                                                                 | จังหวัด                                                  |                                                                              | เลขประจำตัวเติม                         |                              |                                        |                               |
|                                                                 | ปีการศึกษาที่เริ่มเข้าเรียน                              | 2563                                                                         | รหัสระดับการศึกษาปัจจุบัน               | มัธยมศึกษาตอนปลาย (สายสามัญ) | 🗸 แผนการเรียนสำรอง1                    | ~                             |
| 6000 L L                                                        | รหัสแผนการเรียน                                          | มัชยมศึกษา                                                                   | 🗸 รหัสชั้นปี                            | ม.4                          | 🗸 แผนการเรียนสำรอง2                    | ~                             |
|                                                                 | รทัสสาขาวิชา                                             | มัธยมศึกษา                                                                   | ~                                       | 1                            |                                        | 110 -110                      |
| nee                                                             |                                                          |                                                                              |                                         | ไบสมัครล่าสุด                | า พิมพ์ไบสมิคร จิตเกิบ>ทอ จิตเกิบ> ยุ  | 🕅 ຍາເລັດໄລ່ເດັນ ຢູ່ທີ່ໄລ່ເດັນ |

10. กรณีถ้านำฐานข้อมูลจากเว็บมาวางที่ **C:\Freshy\database** 

| I     Image: Image: Imag |                                                                                                    |               |            |                                                  | - 0                                                     | ×<br>^ ?             |
|----------------------------------------------------------------------------------------------------|----------------------------------------------------------------------------------------------------|---------------|------------|--------------------------------------------------|---------------------------------------------------------|----------------------|
| Pin to Quick Copy Path<br>access Copy Copy Copy Path<br>Clipboard                                                                                                    | Move Copy<br>to * to *<br>Organize                                                                                                    | New item •    | Properties | Edit<br>Pen +                                    | Select all<br>Select none<br>Invert selection<br>Select |                      |
| ← → ~ ↑ 📴 C:\Freshy\database                                                                                                    |                                                                                                    |               | ٽ ~        | P Se                                             | arch database                                           |                      |
| <ul> <li>Quick access</li> <li>OneDrive</li> </ul>                                                                                                    | Name<br>Market<br>Name<br>Market<br>Market<br>Ma | orm3<br>form4 |            | Date modified<br>26/4/2563 16:<br>26/4/2563 15:4 | d Type<br>59 Microso<br>40 Microso                      | oft Acce<br>oft Acce |
| This PC<br>Local Disk (E:)  Network                                                                                                    |                                                                                                    |               |            |                                                  |                                                         |                      |

#### 11. ในโปรแกรม Freshy ให้เปลี่ยนเส้นทางเก็บข้อมูลบนเว็บเป็น **C:\Freshy**

| 💥 FreshyX : โปรแกรมรับนักเรียนเข้าขึ้นมัธยมศึกษาปีที่ 1 และ 4                      |                                                            |                            |                                  |                                            |
|------------------------------------------------------------------------------------|------------------------------------------------------------|----------------------------|----------------------------------|--------------------------------------------|
| <ol> <li>1.แพ้มช้อมูล 2.จับขั้นม้รยมศึกษาปีหี 1 3.จับขั้นม้รยมศึกษาปีห์</li> </ol> | 14 4.IDUNUSTAVÁ                                            |                            |                                  |                                            |
| Fresh                                                                              | รหัส 1016204001<br>รั                                      | โรงเรียนชัยบาดาลวิทยา      | อำเภอชัยบาดาล                    | จังหวัดลพบุรี สพม. 5<br>ปีการศึกษา 2563 OK |
|                                                                                    | มากมา<br>ช่อมภัครงจับน                                     |                            | <b>*</b>                         |                                            |
|                                                                                    |                                                            | ข้อมูลโรงเรียน             |                                  |                                            |
|                                                                                    | รพัสโรงเรียน                                               | 1016204001                 |                                  |                                            |
|                                                                                    | ชื่อโรงเรียน                                               | างกอลวิทยา                 |                                  |                                            |
|                                                                                    | 🤫 🥼 ดำบล                                                   | ลำนารายณ์                  |                                  |                                            |
|                                                                                    | อำเภอ                                                      | ชัยบาดาล                   |                                  |                                            |
|                                                                                    | สพม.                                                       | 5                          |                                  | 2 11 1                                     |
|                                                                                    | จังหวัด                                                    | ลพบุรี                     |                                  |                                            |
|                                                                                    | โทรศัพท์                                                   | 036689991                  |                                  |                                            |
| 000                                                                                | รหัสโรงเรียนเดิม                                           | 06160401                   |                                  |                                            |
|                                                                                    | เส้นทางเก็บข้อมูล                                          | C:\freshy                  |                                  | 7.53860                                    |
|                                                                                    | เส้นทางเก็บข้อมูลบนเว็บ                                    | C:\freshy                  |                                  |                                            |
|                                                                                    | เส้นทางเก็บข้อมูลบัตรประชาชน                               | C:\freshy\NIDData          |                                  |                                            |
|                                                                                    | จำนวนนักเรียนที่จัดสอบต่อห้อง                              | 30 🗧 จัดเก็บ 🛛 ออก         |                                  |                                            |
| Freshy: Lutinamen fituninin<br>completing pare 3/03/2561 Re-U                      | มัจยมศึกษาปีที่ 1 แล่ะ 4 (สำหรับโรงเรี<br>pDate 31/12/2565 | automatic secondary 56 Pro | gram เท่านั้นป<br>สงวนดิชสิทธิ์ต | ามพระรวมหรัญผู้เห็นสิทธิ์ 2557             |
| สรางสรรคเคย นกเอมพร ชมเดจ e-r                                                      | nail: secondary2556@gmail.com                              | Line ID: students2551      | Freshy by                        | Amporn Chomde.j                            |

12. ถ้ากรณีโรงเรียนมีวงแลนภายในที่สามารถติดต่อ Server ได้ สามารถแชร์โฟลเดอร์ Freshy ที่อยู่ใน C:\inetpub\www.root แล้วกำหนดเส้นทางเก็บข้อมูลบนเว็บให้เป็น <u>\\ServerName</u> or IP\freshy มี restly: โปนแปนตายปี 1 แปนในแหลง 1 1 1 1 1

| Freshs                                                                | รหัส 1016204001                                                                                                    | โรงเรียนซัยบาดาลวิทยา อำเภอชัยบาดาล                                                      | จังหวัดลพบุรี สพม. 5<br>ปีการศึกษา 2563 OK |
|-----------------------------------------------------------------------|----------------------------------------------------------------------------------------------------|------------------------------------------------------------------------------------------|--------------------------------------------|
|                                                                       | รัสถ้วงเวียน<br>ชื่อไวงเวียน<br>สำบล<br>ลำบล<br>สามม                                                                    | โลมูลโรงเรียน<br>1016204001<br>ชียบาดาลวิทยา<br>สำหารายณ์<br>ชียบาดาล                    |                                            |
|                                                                       | จังหวัด<br>โกรศัพท์<br>รหัสโรงเรียนเดิม<br>เส้นกางเก็บข้อมูล<br>เส้นกางเก็บข้อมูลบนเว็บ                                 | 5<br>awu <sup>3</sup><br>036689991<br>06160401<br>C:\freshy<br>\\ServerName or IP\freshy |                                            |
| Freshy : Liftunsususustifeutermusis<br>compile Date 3/03/2561/ Re-UpD | เส้นทางเก็บข้อมูลบัตรประชาชน<br>รำนวมนักเรือนที่จัดสอบต่อห้อง<br>มมศึกษาปีที่ 1 แต่ะ 4 ได้าหรับไรงเรื<br>ate 31/12/2565 | C:freshyNIDData<br>30 🗄 Youfu aan                                                        | ภามพระรวมชัญญาสอบสิทธิ์ 2987               |

#### ถ้ามีปัญหาหรือข้อสงสัยการใช้งานโปรแกรม Freshy ติดต่อได้ที่

นายวิศิษฐศักดิ์ แสงพรหมศรี Tel : 089-009-3515 e-mail : Gpa2544@gmail.com Line ID : Skr14d

นายพิธพงศ์ ยิ้มเปรม Tel : 0896461498 e-mail : pitapongsoft@gmail.com Line ID : pitapong.yim

นายยวน ช้างใหญ่ Tel : 0816651657 e-mail : changyaisoft@gmail.com Line ID : yuon2508